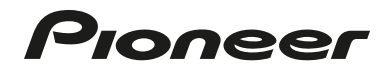

# ELITE

# ELITE® KURO<sup>™</sup> SIGNATURE SERIES MONITOR INTEGRATOR REFERENCE MANUAL

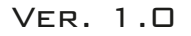

The Elite<sup>®</sup> line of Signature Series KURO™ monitors offers unsurpassed picture quality combined with comprehensive functionality designed for custom integrators and high-end home theater applications.

This manual was created to assist with integrator access to panel menus, command protocol, IP control and other panel setup features during the installation process.

Other technical specifications and support documents can be found on our website at www.pioneerelectronics.com under the **Support** and **Custom Installation** sections.

### TABLE OF CONTENTS

| MENU STRUCTURE             | 5  |
|----------------------------|----|
| INTEGRATOR MENU            | 15 |
| SIGNAL SUPPORT             | 19 |
| MEMORY STRUCTURE           | 23 |
| LIP SYNC INFORMATION       | 25 |
| IR REPEATER SPECIFICATIONS | 27 |
| BANNER PIP SPECIFICATIONS  | 29 |
| IP CONTROL SETUP           | 33 |
| CONTROL COMMANDS           | 45 |
| - IP Control               |    |
| - RS-232C                  |    |

### MENU STRUCTURE

#### 1. USER MENU TREE

#### 1.1 User Menu (Simplified, for End User)

| Signal | USER MENU         |  |
|--------|-------------------|--|
| Video  | USER MENU (Video) |  |
|        | Input Change      |  |
|        | A/V Selection     |  |
|        | Film Mode         |  |
|        | Sleep Timer       |  |
|        | KURO LINK         |  |
|        |                   |  |
| Signal | USER MENU         |  |
| PC     | USER MENU (PC)    |  |
|        | Input Change      |  |
|        | A/V Selection     |  |
|        | Sleep Timer       |  |
|        | KURO LINK         |  |
|        |                   |  |

#### 1.2 User Menu Breakdown

| INPUT CHANGE  | INPUT 1-8              |
|---------------|------------------------|
| A/V SELECTION | "OPTIMUM,"             |
|               | "STANDARD,"            |
|               | "DYNAMIC,"             |
|               | "MOVIE,"               |
|               | "PURE,"                |
|               | "SPORT,"               |
|               | "GAME,"                |
|               | "USER,"                |
|               | "ISF-Day,"             |
|               | "ISF-Night,"           |
|               | "ISF-Auto"             |
| FILM MODE     | "Off,"                 |
|               | "Standard,"            |
|               | "Smooth,"              |
|               | "Advance"              |
| SLEEP TIMER   | "Off,"                 |
|               | "30min,"               |
|               | "60min,"               |
|               | "90min,"               |
|               | "120min"               |
| KURO LINK     | Disc Navigator         |
|               | Timer REC (DVR)        |
|               | Timer REC List (DVR)   |
|               | Pause Live TV          |
|               | Stop REC (DVR)         |
|               | CTRL Panel (A/V-SYS)   |
|               | Playback CTRL Panel    |
|               | Switch to A/V Sound    |
|               | Switch to FPD Sound    |
|               | Linked Device Menu     |
|               | Linked Device Sub-Menu |
|               |                        |

#### 2. HOME MENU TREE

#### 2.1 Home Menu (Detailed, for Installer)

|        | PICTURE                                      | SCREEN                       | POWER<br>CONTROL       | OPTION                                  | INPUT SETUP          | CONTROL SETUP         |
|--------|----------------------------------------------|------------------------------|------------------------|-----------------------------------------|----------------------|-----------------------|
| Signal | Overall Picture Related except White balance | Screen Adjustment<br>Related | Energy Save<br>Related | Capabilities<br>for Home<br>Theater Use | Input Set Up Related | Control Setup Related |
| Video  | AV                                           | H. Position                  | Energy Save            | Language                                | INPUT 1<br>(VIDEO)   | IP Control Setting    |
|        | Contrast                                     | V. Position                  | No Signal Off          | Input Priority                          | Input Name           | IP Control            |
|        | Brightness                                   | Auto Size                    | No Operation           | Blue LED<br>Dimmer                      | Color System         | DHCP                  |
|        | Color                                        | Side Mask                    |                        | Orbiter                                 |                      | IP Address            |
|        | Tint                                         | Reset                        |                        | Video Pattern                           | I (COMPONENT)        | Subnet Mask           |
|        | Sharpness                                    |                              |                        | Long Life                               | Color System         | Default               |
|        | Color Temp                                   |                              |                        | Room Light                              | INPUT 3              | MAC Address           |
|        | White                                        |                              |                        | Sensor                                  | (D-Sub15)            |                       |
|        | Balance                                      |                              |                        | PIP Detect                              | Input Name           | LED                   |
|        | Pro Adjust                                   |                              |                        |                                         | Signal Format        | Input Setting         |
|        | Pure Cinema                                  |                              |                        |                                         | INPUT 4 (DVI)        | Power Off             |
|        | Eilm Mode                                    |                              |                        |                                         | Input Name           | Power On              |
|        | Text                                         |                              |                        |                                         | Signal Type          | Hold Sound            |
|        | Optimization                                 |                              |                        |                                         | Signal Type          | Status                |
|        | Mode Node                                    |                              |                        |                                         | VIDEO                | Converter             |
|        | Detail                                       |                              |                        |                                         | Signal Format        | Power On Test         |
|        | DRE Picture                                  |                              |                        |                                         | INPUT 5 (HDMI)       | Power Off Test        |
|        | ACL                                          |                              |                        |                                         | Signal Type          | ID NO. Set            |
|        | Enhancer                                     |                              |                        |                                         | VIDEO                | Baud Rate             |
|        | Color Detail                                 |                              |                        |                                         | Signal Format        |                       |
|        | CTI                                          |                              |                        |                                         | INPUT 6 (HDMI)       |                       |
|        | Management                                   |                              |                        |                                         | Input Name           |                       |
|        | Color Space                                  |                              |                        |                                         | Signal Type          |                       |
|        | Reduction                                    |                              |                        |                                         | VIDEU                |                       |
|        | Field NR                                     |                              |                        |                                         | INPUT 7 (HDMI)       |                       |
|        | Block NR                                     |                              |                        |                                         | Input Name           |                       |
|        | Other Mosquito NR                            |                              |                        |                                         | Signal Type          |                       |
|        | 3D YC                                        |                              |                        |                                         | Signal Format        |                       |
|        | I-P Mode                                     |                              |                        |                                         | INPUT 8 (HDMI)       |                       |
|        | Game Control                                 |                              |                        |                                         | Signal Type          |                       |
|        | Pref.<br>Blue Only                           |                              |                        |                                         | Signal Type          |                       |
|        | Mode                                         |                              |                        |                                         | VIDEU                |                       |
|        | *INPUT3                                      |                              |                        |                                         | _ Signal Portilat    |                       |
|        | (Analog PC)<br>Only                          |                              |                        |                                         |                      |                       |
|        |                                              | CODEEN                       | DOWED                  |                                         |                      |                       |
| PC     | PICTURE                                      | INPUT3 (Analog PC) Only      | CONTROL                |                                         |                      |                       |
|        | A/V Selection                                | Auto Setup                   | Energy Save<br>Power   |                                         |                      |                       |
|        | Brinhtness                                   | V Position                   | Management             |                                         |                      |                       |
|        | Red                                          | Clock                        |                        |                                         |                      |                       |
|        | Green                                        | Phase                        |                        |                                         |                      |                       |
|        | Reset                                        | Neset                        |                        |                                         |                      |                       |
|        | L()                                          |                              |                        |                                         |                      |                       |

#### 2.2 Home Menu (Video) Breakdown

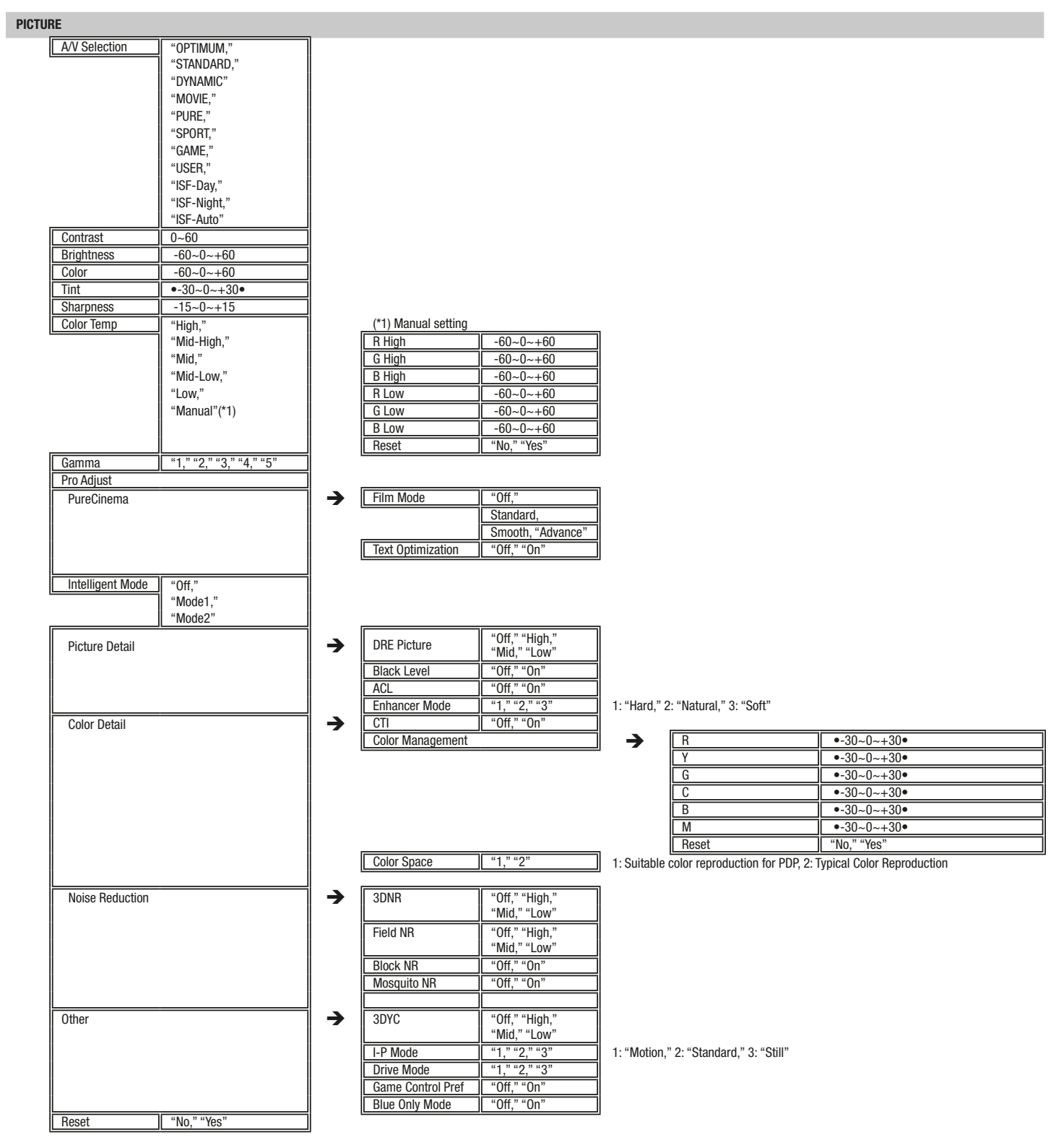

#### SCREEN

| H. Position | -10~0~+10         |   |
|-------------|-------------------|---|
| V. Position | -10~0~+10         |   |
| Auto Size   | "Off," "Natural," |   |
|             | "Wide," "Zoom"    |   |
| Side Mask   |                   | → |
|             |                   |   |
|             |                   |   |
| Reset       | "No," "Yes"       |   |

| . | Detection        | "Off," "Mode1," "Mode2" |
|---|------------------|-------------------------|
|   | HD Wide Mode     | "Mode1," "Mode2"        |
|   | Brightness Sync. | "Fixed," "Auto"         |

SOUND

| Treble     | -7~0~+7     |
|------------|-------------|
| Bass       | -7~0~+7     |
| Balance    | L30~0~R30   |
| Sub Volume | "0"~"+20"   |
| Reset      | "No," "Yes" |

#### POWER CONTROL

| Energy Save      | "Standard,"<br>"Save1," "Save2,"<br>"Picture Off" |
|------------------|---------------------------------------------------|
| No Signal Off    | "Disable," "Enable"                               |
| No Operation Off | "Disable," "Enable"                               |

#### OPTION

| Language          | "English," "Deutsche,"<br>"Français," "Italiano,"<br>"Español," "Nederlands,"<br>"Svenska," "Português,"<br>"Eλληνικά," "Suomi,"<br>"Русский," "Türkçe,"<br>"Norsk" "Dansk" |
|-------------------|----------------------------------------------------------------------------------------------------|
|                   | "日本語"                                                                                                    |
| Input Priority    | "Auto," "Off"                                                                                                    |
| Blue LED Dimmer   | "Auto," "High," "Mid," "Low"                                                                                                    |
| Orbiter           | "Off,"                                                                                                    |
|                   | "Mode1," "Mode2"                                                                                                    |
| Video pattern     | "Cancel," "Start"                                                                                                    |
| Long Life Setting | "No," "Yes"                                                                                                    |
| Room Light Sensor | "Off," "On"                                                                                                    |
| PIP Detect        | "Auto," "Off"                                                                                                    |

#### INPUT SETUP

| SETUP               | _        |                           |                                                                                                    |
|---------------------|----------|---------------------------|----------------------------------------------------------------------------------------------------|
| INPUT 1 (Video)     | <b>→</b> | Color system              | "Video," "Blu-ray,"<br>"DVD," "DVR," "VCR,"<br>"Cable," "Satellite,"<br>"GAME," "Computer"<br>"Auto," "PAL," "SECAM,"<br>"NTSC," "4.43 NTSC,"<br>"PAI-M" "PAI-N" |
| INPUT 2 (Component) | <b>→</b> | Input Name Color Decoding | "Component," "Blu-ray,"<br>"DVD," "DVR," "VCR,"<br>"Cable," "Satellite,"<br>"GAME," "Computer"<br>"Comp1 (YCbCr),"<br>"Comp2 (YPbPr)"                            |
| INPUT 3 (D-Sub15)   | <b>→</b> | Input Name Color Decoding | "D-Sub15," "Blu-ray,"<br>"DVD," "DVR," "VCR,"<br>"Cable," "Satellite,"<br>"GAME," "Computer"<br>"RGB,"<br>"Comp1 (YCbCr),"<br>"Comp2 (YPbPr)"                    |
|                     | ]        | Signal Format             | "Auto,"<br>& each signal                                                                                                    |
|                     | <b>→</b> | Signal Type               | "DVD," "DVR," "VCR,"<br>"Cable," "Satellite,"<br>"GAME," "Computer"<br>"Video," "PC"                                                                             |
| INPUT 4 (DVI)       | 7        |                           | Auto,<br>"1 (YUV422),"<br>"2 (YUV444),"<br>"3 (RGB16-235),"<br>"4 (RGB 0-255)"                                                                                   |
|                     |          | Signal Format             | "Auto,"<br>& each signal                                                                                                    |

|                 |   | Input Name      | "HDMI," "Blu-ray,"    |
|-----------------|---|-----------------|-----------------------|
|                 |   |                 | "DVD," "DVR," "VCR,"  |
|                 |   |                 | "Cable," "Satellite," |
|                 |   |                 | "GAME," "Computer"    |
|                 | → | Signal Type     | "Video," "PC"         |
| INPUT 5 (HDMI1) |   | Video           | "Auto,"               |
|                 |   |                 | "1 (YUV422),"         |
|                 |   |                 | "2 (YUV444),"         |
|                 |   |                 | "3 (RGB16-235)."      |
|                 |   |                 | "4 (RGB 0-255)"       |
|                 |   | Signal Format   | "Auto "               |
|                 |   | olghar format   | & each signals        |
|                 |   |                 |                       |
|                 |   | Input Name      | "HDMI," "Blu-ray,"    |
|                 |   |                 | "DVD," "DVR," "VCR,"  |
|                 |   |                 | "Cable," "Satellite," |
|                 |   |                 | "GAME," "Computer"    |
|                 | → | Signal Type     | "Video," "PC"         |
| PUT 6 (HDMI2)   | 1 | Video           | "Auto."               |
| · /             |   |                 | "1 (YUV422)."         |
|                 |   |                 | "2 (YIIV444)"         |
|                 |   |                 | "2 (PGR16-235) "      |
|                 |   |                 | "4 (BGB 0-255)"       |
|                 |   | Cinnel Fermet   | 4 (ndb 0-233)         |
|                 |   | Signal Format   | "Auto,"               |
|                 |   | L               | A each signais        |
|                 | ] | Input Name      | "HDMI " "Blu-rav "    |
|                 |   |                 | "DVD " "DVB " "VCB "  |
|                 |   |                 | "Cable " "Satellite " |
|                 |   |                 | GAME " "Computer"     |
|                 |   | Cignal Tuna     |                       |
|                 | → | Signal Type     |                       |
| / (HDMI3)       |   | Video           | "Auto,"               |
|                 |   |                 | "1 (YUV422),"         |
|                 |   |                 | "2 (YUV444),"         |
|                 |   |                 | "3 (RGB16-235),"      |
|                 |   |                 | "4 (RGB 0-255)"       |
|                 |   | Signal Format   | "Auto,"               |
|                 |   |                 | & each signals        |
|                 |   | Input Name      | "HDMI," "Blu-ray,"    |
|                 |   |                 | "DVD," "DVR," "VCR,"  |
|                 |   |                 | "Cable," "Satellite," |
|                 |   |                 | "GAME," "Computer"    |
|                 |   | Signal Type     | "Video," "PC"         |
| 'UT 8 (HDMI4)   |   | Video           | "Auto,"               |
|                 |   |                 | "1 (YUV422),"         |
|                 |   |                 | "2 (YUV444)."         |
|                 |   |                 | "3 (BGB16-235) "      |
|                 |   |                 | "4 (RGB 0-255)"       |
|                 |   | Signal Format   | "Auto,"               |
|                 |   |                 | & each signals        |
|                 |   |                 |                       |
| TUP             |   |                 |                       |
| ontrol Setting  | → | IP Control      | "Disable," "Enable"   |
| -               | - | DHCP            | "Off," "On"           |
|                 |   | IP Address      |                       |
|                 |   | Sub Net Mask    |                       |
|                 |   | Default Gateway |                       |
|                 |   | MAC Address     |                       |
|                 |   |                 |                       |

|                   |            | MAC Address       |                        |
|-------------------|------------|-------------------|------------------------|
|                   |            | LED               | "Off," "On"            |
|                   | -          |                   |                        |
| KURO LINK Setting | <b>I →</b> | Input Setting     | "Off,"                 |
|                   |            |                   | "INPUT5," "INPUT6"     |
|                   |            |                   | "INPUT7," "INPUT8"     |
|                   |            | Power Off Control | "Off," "On"            |
|                   |            | Power On Ready    | "Off," "On"            |
|                   |            | Hold Sound Status | "Off," "On"            |
|                   |            | HD A/V Converter  | "Disable," "Enable"    |
|                   |            | Power On Test     |                        |
|                   |            | Power Off Test    |                        |
|                   | -          |                   |                        |
| Serial Setting    | ] →        | ID No. Set        | "AII," "01H"~"FFH"     |
|                   |            | BAUD RATE         | "1200bps," "2400bps,"  |
|                   |            |                   | "4800bps," "9600bps,"  |
|                   | J          |                   | "19200bps," "38400bps" |

#### 2.3 Home Menu (PC) Breakdown

| PI | CTURE              |                    |
|----|--------------------|--------------------|
|    | A/V Selection (PC) | "STANDARD," "USER" |
|    | Contrast           | 0~60               |
|    | Brightness         | -60~0~+60          |
|    | Red                | -30~0~+30          |
|    | Green              | -30~0~+30          |
|    | Blue               | -30~0~+30          |
|    | Reset              | "No," "Yes"        |

#### SCREEN

|             | INPUT3 (Analog PC) Only. |
|-------------|--------------------------|
| Auto Setup  | "Off," "On"              |
| H. Position | -120~0~+120              |
| V. Position | -120~0~+120              |
| Clock       | -120~0~+120              |
| Phase       | -32~0~+31                |
| Reset       | "No," "Yes"              |

#### POWER CONTROL

| Energy Save      | "Standard"    |
|------------------|---------------|
|                  | "Save1"       |
|                  | "Save2"       |
|                  | "Picture Off" |
| Power Management | "Off"         |
|                  | "Mode1"       |
|                  | "Mode2"       |

**The following specifications are the same as VIDEO signal settings.** Option Setup HDMI Control

#### 3. INTEGRATOR MODE

#### 3.1 Outline

#### 3.1.1 About Integrator Menu

This menu is for professional installation and users.

#### 3.1.2 Base function

When display INTEGRATOR MENU, Picture settings of HOME MENU go back to default settings.

In A/V Selection, Blue Only, Sound, Screen, Power control, Input Setup, and Control Setup, there are no changes.

#### 3.1.3 Display method

Hold down DISPLAY key for 3 seconds and push the HOME MENU key.

#### Language: English only

#### 3.2 Integrator Mode

| IDEO SIGNAL ON INTEGRATOR MODE |                  | PC | PC SIGNAL ON INTEGRATOR MODE |                   |               |  |  |  |
|--------------------------------|------------------|----|------------------------------|-------------------|---------------|--|--|--|
| Picture Preset                 |                  |    |                              | Picture Preset    |               |  |  |  |
|                                | A/V Selection    |    |                              |                   | A/V Selection |  |  |  |
|                                | Contrast         |    |                              |                   | Contrast      |  |  |  |
|                                | Brightness       |    |                              |                   | Brightness    |  |  |  |
|                                | Color            |    |                              |                   | Red           |  |  |  |
|                                | Tint             |    |                              |                   | Green         |  |  |  |
|                                | Sharpness        |    |                              |                   | Blue          |  |  |  |
|                                | White Balance    |    |                              |                   | Reset         |  |  |  |
|                                | Color Management |    |                              |                   |               |  |  |  |
|                                | Blue Only Mode   |    |                              |                   |               |  |  |  |
|                                | Reset            |    |                              |                   |               |  |  |  |
| Studio Mode                    |                  | -  |                              |                   |               |  |  |  |
| Monotone Mode                  | ]                |    |                              |                   | _             |  |  |  |
| Drive Mode                     | ]                |    |                              | FRC Mode          | ]             |  |  |  |
| Fan Control                    | ]                |    |                              | Fan Control       | ]             |  |  |  |
| OSD Display                    | ]                |    |                              | OSD Display       | ]             |  |  |  |
| Power ON Mode                  |                  | _  |                              | Power ON Mode     |               |  |  |  |
|                                | Input            |    |                              |                   | Input         |  |  |  |
| Mirror Mode                    |                  | -  |                              | Mirror Mode       |               |  |  |  |
| Banner PIP                     |                  | _  |                              | Banner PIP        |               |  |  |  |
|                                | Translucent      |    |                              |                   | Translucent   |  |  |  |
|                                | Banner PIP       |    |                              |                   | Banner PIP    |  |  |  |
|                                | Banner Input     |    |                              |                   | Banner Input  |  |  |  |
| IP Control Lock                |                  | -  |                              | IP Control Lock   |               |  |  |  |
| Network ID Beacon              | ]                |    |                              | Network ID Beacon | ]             |  |  |  |
| Factory Default                | ]                |    |                              | Factory Default   | ]             |  |  |  |

#### 3.3 Integrator Menu Breakdown

| DEO               |                       |          |                 |                                    |
|-------------------|-----------------------|----------|-----------------|------------------------------------|
|                   |                       |          |                 |                                    |
| Picture Preset    |                       | →        | A/V Selection   | "OPTIMUM,"                         |
|                   |                       |          |                 | "STANDARD,"                        |
|                   |                       |          |                 | "DYNAMIC,"                         |
|                   |                       |          |                 | "MOVIE,"                           |
|                   |                       |          |                 | "PURE,"                            |
|                   |                       |          |                 | "SPORT,"                           |
|                   |                       |          |                 | "GAME,"                            |
|                   |                       |          |                 | "USER."                            |
|                   |                       |          |                 | "ISF-Day." "ISF-Night." "ISF-Auto" |
|                   |                       |          | Contrast        | 0~60                               |
|                   |                       |          | Brightnoss      |                                    |
|                   |                       |          | Color           |                                    |
|                   |                       |          | Lint            |                                    |
|                   |                       |          |                 | ●-30~0~+30●                        |
|                   |                       |          | Snarpness       | -15~0~+15                          |
|                   |                       |          | R High          | -60~0~+60                          |
|                   |                       |          | G High          | -60~0~+60                          |
|                   |                       |          | B High          | -60~0~+60                          |
|                   |                       |          | R Low           | -60~0~+60                          |
|                   |                       |          | G Low           | -60~0~+60                          |
|                   |                       |          | B Low           | -60~0~+60                          |
|                   |                       |          | Red             | ●-30~0~+30●                        |
|                   |                       |          | Yellow          | •-30~0~+30•                        |
|                   |                       |          | Groop           |                                    |
|                   |                       |          |                 | <br>▼-3U~U~+3U▼                    |
|                   |                       |          | Uyan            | ●-3U~U~+3U●                        |
|                   |                       |          | Blue            | •-30~0~+30•                        |
|                   |                       |          | Magenta         | ●-30~0~+30●                        |
|                   |                       |          | Blue Only Mode  | "Off," "On"                        |
|                   |                       |          | Picture Reset   | "No," "Yes"                        |
| Studio Mode       | "Off," "On"           |          |                 |                                    |
| Monotone Mode     | "Off." "On"           |          |                 |                                    |
| Drive Mode        | "1""2""3"             |          |                 |                                    |
| Fan Control       | <u>"</u> Δuto " "Max" |          |                 |                                    |
|                   | "Off " "On"           |          |                 |                                    |
| Dever On Made     | 01, 01                | <u> </u> | Input           | "I oot " "Input1" "Input0"         |
| Power Un Mode     |                       |          |                 | Last, Input ~ Inputo               |
|                   |                       |          | voiume          | "Last," U~+60                      |
| Mirror Mode       | Uff," "On"            |          |                 |                                    |
| Banner PIP        |                       | →        | Translucent     |                                    |
|                   |                       |          |                 | "10%," "20%," "30%," "40%,"        |
|                   |                       |          |                 | "50%," "60%," "70%," "80%"         |
|                   |                       |          | Banner PIP      | "Off," "Bottom1,"                  |
|                   |                       |          |                 | "Bottom2," "Bottom3,"              |
|                   |                       |          |                 | "Mid Low." "Mid High."             |
|                   |                       |          |                 | "Top3." "Top2." "Top1"             |
|                   |                       |          | Banner Innut    | "Input 3" ~ "Input8"               |
| IP Control Lock   | "Off " "On"           |          |                 |                                    |
|                   |                       |          |                 |                                    |
| Network ID Deacon |                       |          |                 |                                    |
| -actory Default   | "Uff," "Un"           |          |                 |                                    |
|                   |                       |          |                 |                                    |
|                   |                       |          |                 |                                    |
| Picture Preset    |                       | <b></b>  | A/V Selection   | "STANDARD " "LISER"                |
| FIGIULE FLESEL    |                       |          | Contract        |                                    |
|                   |                       |          | Drightness      |                                    |
|                   |                       |          | Brightness      | -60~0~+60                          |
|                   |                       |          | Red             | -30~0~+30                          |
|                   |                       |          | Green           | -30~0~+30                          |
|                   |                       |          | Blue            | -30~0~+30                          |
|                   |                       |          | Picture Reset   | "No," "Yes"                        |
| FRC Mode          | "Default," "Sync"     |          |                 |                                    |
| Fan Control       | "Auto." "Max"         |          |                 |                                    |
| OSD Display       | "()ff " "()n"         |          |                 |                                    |
| Power on mode     |                       |          |                 | "  ast " "Input1" "Input8"         |
| Mirror Mode       | "Off " "On"           |          | Linhar          | μ ταοι, πιματι ~ πιματο            |
|                   |                       |          |                 |                                    |
| Banner PIP        |                       |          | Translucent     | "Off,"                             |
|                   |                       |          |                 | "10%," "20%," "30%," "40%,"        |
|                   |                       |          |                 | "50%," "60%," "70%," "80%"         |
|                   |                       |          | Banner PIP      | "Off," "Bottom1,"                  |
|                   |                       |          |                 | "Bottom2," "Bottom3,"              |
|                   |                       |          |                 | "Mid Low," "Mid Hiah."             |
|                   |                       |          |                 | "Top3." "Top2." "Top1"             |
|                   |                       |          | Banner Input    | "Input 3" "Input8"                 |
|                   |                       | 11       | II Dunnor Input | II Input o 🔮 Inputo                |

### INTEGRATOR MENU

#### **1. PICTURE PRESET**

**To enable setup of the following:** Each Input Each A/V Selection Each Signal

Color Temperature: Manual adjustment The picture setting parameters are the same as the picture setting parameters of the HOME MENU.

Example: Picture Preset Contrast =  $40 \rightarrow 50$ Contrast default of Home Menu =  $40 \rightarrow 50$  (Auto change)

#### 2. BLUE ONLY MODE

To set Color and Tint, it is function for display Input signal by only "blue" image. Off = Disable (Default setting) On = Enable

#### Selecting the "On" setting disables the following functions:

Color Temperature White Balance Monotone: "Off" fixed Studio Mode: "Off" fixed

#### 3. STUDIO MODE

#### This function is only for Video Signal.

Color temperature is changed to 3200K. A/V Selection is fixed to "Standard" Mode. Off = Disable (Default setting) On = Enable

#### Selecting the "On" setting disables the following functions:

A/V Selection: "Standard" fixed Color Temperature: "Manual" fixed Monotone Mode: "Off" fixed Blue Only Mode: "Off" fixed Intelligent Mode: "Off" fixed

#### 4. MONOTONE MODE

#### This function is only for Video Signal.

White and Black mode. Off = Disable (Default setting) On = Enable

#### Selecting the "On" setting disables the following functions:

A/V Selection: "Standard" fixed Picture (excludes Contrast and Brightness) Picture Preset Studio Mode: "Off" fixed

#### 5. DRIVE MODE (VIDEO)/FRAME RATE CONVERSION (PC)

#### Video Signal

Same as "Drive Mode" setting in the HOME MENU. 1: Standard = 75Hz, Default setting 2: 100Hz 3: Smooth 60Hz

#### PC Signal

Sync Default

#### 6. FAN CONTROL

Auto: Normal (Default setting) Max: Fan control is always set to maximum.

#### 7. ON-SCREEN DISPLAY (OSD)

Off = No display on screen of input type, etc. Off will display HOME MENU and other GUI information. On = Normal (Default setting)

#### 8. Power On Mode

When power is on, start by setting input.

#### 8.1 Input

Last Input Selected = Normal (Default setting) INPUT 1-8 = Designated input override

#### 9. MIRROR MODE

Off = Normal (Default setting) On = Reverse left and right Off/Normal On/Mirror Mode

#### **10. IP CONTROL LOCK**

Lock "IP Control Setting" of HOME MENU-Control Setup Off = Normal, Disable On = Lock "IP Control Setting"

#### 11. NETWORK ID BEACON

Off = No replay of beacon message for RBC (AMX) command protocol. On = Replay beacon message for RBC (AMX) command protocol.

#### ACK command

AMXB<-UUID= MAC address ><-SDKClass=Monitor><-GUID=PIONEER\_9G\_Monitor> <-Make=PIONEER><-Model= Model name ><-Revision=1.0.0>'\r' Message lengs is 160. After '\r'(OxOD), it is filled '\*'.

|             | Elite model    |                |  |  |  |  |  |  |
|-------------|----------------|----------------|--|--|--|--|--|--|
|             | 50 inch        | 60 inch        |  |  |  |  |  |  |
| MAC address | Mac Address le | ngs: 12, (Hex) |  |  |  |  |  |  |
| Model name  | PRO-101FD      | PRO-141FD      |  |  |  |  |  |  |

#### RS-232C

Is always available regardless of menu setting

#### Format

Poll message: AMX'\r'

#### Beacon Message:

AMXB<-SDKClass=Monitor><-GUID=PIONEER\_9G\_Monitor><-Make=PIONEER><-Model= ><-Revision=1.0.0>'\r'

Caution: Send command does not need ID.

#### 12. FACTORY DEFAULT

Factory setting takes approximately 10 seconds to reset.

### SIGNAL SUPPORT

#### 1. VIDED/PC SIGNALS (HDMI/DVI/COMPONENT/MINI D-SUB/COMPOSITE)

#### 1.1 Input 1 (Video Signal)

|          |               |     |                 |       |      | SCREEN MODE |      |        |        |           |                | Remarks |
|----------|---------------|-----|-----------------|-------|------|-------------|------|--------|--------|-----------|----------------|---------|
|          | DOT BY<br>DOT | 4:3 | FULL<br>(FULL1) | FULL2 | ZOOM | CINEMA      | WIDE | WIDE 1 | WIDE 2 | FULL 14:9 | CINEMA<br>14:9 |         |
| NTSC     | -             | YES | YES             | -     | YES  | YES         | YES  | -      | -      | YES       | YES            |         |
| PAL      | -             | YES | YES             | -     | YES  | YES         | YES  | -      | -      | YES       | YES            |         |
| SECAM    | -             | YES | YES             | -     | YES  | YES         | YES  | -      | -      | YES       | YES            |         |
| 4.43NTSC | -             | YES | YES             | -     | YES  | YES         | YES  | -      | -      | YES       | YES            |         |
| PAL M    | -             | YES | YES             | -     | YES  | YES         | YES  | -      | -      | YES       | YES            |         |
| PAL N    | -             | YES | YES             | -     | YES  | YES         | YES  | -      | -      | YES       | YES            |         |

#### 1.2 Input 2 (Component)/Input 3 (D-Sub) - Video Signals (Analog)

When reproducing the analog signals in the table below, set the Color Decoding option to Comp 1 or Comp 2

| Resolution | HF (kHz) | VF (Hz) |               |     |                 |        | :    | SCREEN MOD | E    |        |        |              |                | Remarks |
|------------|----------|---------|---------------|-----|-----------------|--------|------|------------|------|--------|--------|--------------|----------------|---------|
|            |          |         | DOT BY<br>DOT | 4:3 | FULL<br>(FULL1) | FULL 2 | ZOOM | CINEMA     | WIDE | WIDE 1 | WIDE 2 | FULL<br>14:9 | CINEMA<br>14:9 |         |
| 480i       | 15.8     | 60.0    | -             | YES | YES             | -      | YES  | YES        | YES  | -      | -      | YES          | YES            |         |
| 480p       | 31.5     | 60.0    | -             | YES | YES             | -      | YES  | YES        | YES  | -      | -      | YES          | YES            |         |
| 576i       | 15.6     | 50.0    | -             | YES | YES             | -      | YES  | YES        | YES  | -      | -      | YES          | YES            |         |
| 576p       | 31.3     | 50.0    | -             | YES | YES             | -      | YES  | YES        | YES  | -      | -      | YES          | YES            |         |
| 720p       | 37.5     | 50.0    | -             | YES | YES             | -      | YES  | -          | -    | YES    | YES    | -            | -              |         |
| 720p       | 45.0     | 60.0    | -             | YES | YES             | -      | YES  | -          | -    | YES    | YES    | -            | -              |         |
| 1080i      | 28.1     | 50.0    | YES           | YES | YES             | YES    | YES  | -          | -    | YES    | YES    | -            | -              |         |
| 1080i      | 33.8     | 60.0    | YES           | YES | YES             | YES    | YES  | -          | -    | YES    | YES    | -            | -              |         |
| 1080p      | 27.0     | 24.0    | YES           | YES | YES             | YES    | YES  | -          | -    | YES    | YES    | -            | -              |         |
| 1080p      | 56.3     | 50.0    | YES           | YES | YES             | YES    | YES  | -          | -    | YES    | YES    | -            | -              |         |
| 1080p      | 67.5     | 60.0    | YES           | YES | YES             | YES    | YES  | -          | -    | YES    | YES    | -            | -              |         |

#### 1.3 Input 4 (DVI)/Input 5 through 8 (HDMI) - Video Signals (Digital)

When reproducing the digital signals in the table below, set the signal type option to Video.

| Resolution | HF (kHz) | VF (Hz) |               | SCREEN MODEY4:3FULL<br>(FULL1)FULL 2ZOOMCINEMAWIDEWIDE 1WIDE 2FULL<br>14:9CINEMA<br>14:9YESYESYES-YESYESYESYESYESYESYES-YESYESYESYESYESYESYESYES-YESYESYESYESYESYESYESYESYESYESYESYESYESYESYESYESYESYES-YESYESYESYESYESYESYESYESYES-YESYESYESYESYESYESYESYES-YESYESYESYESYESYESYESYESYESYESYESYESYESYESYESYESYESYESYESYESYESYESYESYESYESYESYESYESYESYESYESYESYESYESYESYESYESYESYESYES< |                 | Remarks |      |        |      |        |        |              |                |  |
|------------|----------|---------|---------------|----------------------------------------------------------------------------------------------------|-----------------|---------|------|--------|------|--------|--------|--------------|----------------|--|
|            |          |         | DOT BY<br>DOT | 4:3                                                                                                    | FULL<br>(FULL1) | FULL 2  | ZOOM | CINEMA | WIDE | WIDE 1 | WIDE 2 | FULL<br>14:9 | CINEMA<br>14:9 |  |
| 480i       | 15.8     | 60.0    | -             | YES                                                                                                    | YES             | -       | YES  | YES    | YES  | -      | -      | YES          | YES            |  |
| 480p       | 31.5     | 60.0    | -             | YES                                                                                                    | YES             | -       | YES  | YES    | YES  | -      | -      | YES          | YES            |  |
| 576i       | 15.6     | 50.0    | -             | YES                                                                                                    | YES             | -       | YES  | YES    | YES  | -      | -      | YES          | YES            |  |
| 576p       | 31.3     | 50.0    | -             | YES                                                                                                    | YES             | -       | YES  | YES    | YES  | -      | -      | YES          | YES            |  |
| 720p       | 37.5     | 50.0    | -             | YES                                                                                                    | YES             | -       | YES  | -      | -    | YES    | YES    | -            | -              |  |
| 720p       | 45.0     | 60.0    | -             | YES                                                                                                    | YES             | -       | YES  | -      | -    | YES    | YES    | -            | -              |  |
| 1080i      | 28.1     | 50.0    | YES           | YES                                                                                                    | YES             | YES     | YES  | -      | -    | YES    | YES    | -            | -              |  |
| 1080i      | 33.8     | 60.0    | YES           | YES                                                                                                    | YES             | YES     | YES  | -      | -    | YES    | YES    | -            | -              |  |
| 1080p      | 27.0     | 24.0    | YES           | YES                                                                                                    | YES             | YES     | YES  | -      | -    | YES    | YES    | -            | -              |  |
| 1080p      | 56.3     | 50.0    | YES           | YES                                                                                                    | YES             | YES     | YES  | -      | -    | YES    | YES    | -            | -              |  |
| 1080p      | 67.5     | 60.0    | YES           | YES                                                                                                    | YES             | YES     | YES  | -      | -    | YES    | YES    | -            | -              |  |

#### 1.4 Input 3 (D-Sub) - PC Signals (Analog)

When reproducing the analog signals in the table below, set the Color Decoding option to RGB. If the picture does not appear properly, change the Signal Format setting to the desired resolution.

| Resolution     | HF<br>(kHz) | VF (Hz) |               |     |                 |        | 5    | SCREEN MOD | DE   |        |        |              |                | Remarks            |
|----------------|-------------|---------|---------------|-----|-----------------|--------|------|------------|------|--------|--------|--------------|----------------|--------------------|
|                |             |         | DOT BY<br>DOT | 4:3 | FULL<br>(FULL1) | FULL 2 | ZOOM | CINEMA     | WIDE | WIDE 1 | WIDE 2 | FULL<br>14:9 | CINEMA<br>14:9 |                    |
| 720 × 400      | 31.5        | 70.1    | -             | YES | YES             | -      | -    | -          | -    | -      | -      | -            | -              |                    |
| 640 × 480      | 31.5        | 59.9    | -             | YES | YES             | -      | -    | -          | -    | -      | -      | -            | -              |                    |
| 640 × 480      | 35.00       | 66.7    | -             | YES | YES             | -      | -    | -          | -    | -      | -      | -            | -              | Apple Macintosh 13 |
| 640 × 480      | 37.9        | 72.8    | -             | YES | YES             | -      | -    | -          | -    | -      | -      | -            | -              |                    |
| 640 × 480      | 37.5        | 75.0    | -             | YES | YES             | -      | -    | -          | -    | -      | -      | -            | -              |                    |
| 640 × 480      | 43.3        | 85.0    | -             | YES | YES             | -      | -    | -          | -    | -      | -      | -            | -              |                    |
| 720 × 480      | 31.5        | 60.0    | -             | YES | YES             | -      | -    | -          | -    | -      | -      | -            | -              |                    |
| 720 × 480      | 27.2        | 71.9    | -             | YES | YES             | -      | -    | -          | -    | -      | -      | -            | -              |                    |
| 848 × 480      | 31.0        | 60.0    | -             | YES | YES             | -      | -    | -          | -    | -      | -      | -            | -              |                    |
| 800 × 600      | 35.2        | 56.3    | -             | YES | YES             | -      | -    | -          | -    | -      | -      | -            | -              |                    |
| 800 × 600      | 37.9        | 60.3    | -             | YES | YES             | -      | -    | -          | -    | -      | -      | -            | -              |                    |
| 800 × 600      | 48.1        | 72.2    | -             | YES | YES             | -      | -    | -          | -    | -      | -      | -            | -              |                    |
| 800 × 600      | 46.9        | 75.0    | -             | YES | YES             | -      | -    | -          | -    | -      | -      | -            | -              |                    |
| 800 × 600      | 53.7        | 85.1    | -             | YES | YES             | -      | -    | -          | -    | -      | -      | -            | -              |                    |
| 832 × 624      | 49.7        | 74.6    | -             | YES | YES             | -      | -    | -          | -    | -      | -      | -            | -              | Apple Macintosh 16 |
| 1280 × 720     | 44.8        | 60.0    | -             | YES | YES             | -      | -    | -          | -    | -      | -      | -            | -              |                    |
| 1280 × 720     | 18.4        | 71.9    | -             | YES | YES             | -      | -    | -          | -    | -      | -      | -            | -              |                    |
| 1360 × 768     | 47.7        | 60.0    | -             | YES | YES             | -      | -    | -          | -    | -      | -      | -            | -              |                    |
| 1280 × 768     | 47.8        | 59.9    | -             | YES | YES             | -      | -    | -          | -    | -      | -      | -            | -              |                    |
| 1024 × 768     | 48.4        | 60.0    | -             | YES | YES             | -      | -    | -          | -    | -      | -      | -            | -              |                    |
| 1024 × 768     | 56.5        | 70.1    | -             | YES | YES             | -      | -    | -          | -    | -      | -      | -            | -              |                    |
| 1024 × 768     | 60.0        | 75.0    | -             | YES | YES             | -      | -    | -          | -    | -      | -      | -            | -              |                    |
| 1024 × 768     | 68.7        | 85.0    | -             | YES | YES             | -      | -    | -          | -    | -      | -      | -            | -              |                    |
| 1024 × 768     | 58.0        | 71.9    | -             | YES | YES             | -      | -    | -          | -    | -      | -      | -            | -              |                    |
| 1024 × 768     | 60.2        | 74.9    | -             | YES | YES             | -      | -    | -          | -    | -      | -      | -            | -              | Apple Macintosh 19 |
| 1280 × 768     | 56.0        | 69.8    | -             | YES | YES             | -      | -    | -          | -    | -      | -      | -            | -              | CVT                |
| 1280 × 768     | 57.8        | 72.1    | -             | YES | YES             | -      | -    | -          | -    | -      | -      | -            | -              |                    |
| 1280 × 800     | 49.7        | 60.0    | -             | YES | YES             | -      | -    | -          | -    | -      | -      | -            | -              |                    |
| 1152 × 864     | 53.7        | 60.0    | -             | YES | YES             | -      | -    | -          | -    | -      | -      | -            | -              |                    |
| 1152 × 864     | 67.5        | 75.0    | -             | YES | YES             | -      | -    | -          | -    | -      | -      | -            | -              |                    |
| 1152 × 870     | 68.7        | 75.1    | -             | YES | YES             | -      | -    | -          | -    | -      | -      | -            | -              | Apple Macintosh 21 |
| 1280 × 960     | 60.0        | 60.0    | -             | YES | YES             | -      | -    | -          | -    | -      | -      | -            | -              |                    |
| 1280 × 960     | 85.9        | 85.0    | -             | YES | YES             | -      | -    | -          | -    | -      | -      | -            | -              |                    |
| 1280 × 1024    | 64.0        | 60.0    | -             | YES | YES             | -      | -    | -          | -    | -      | -      | -            | -              |                    |
| 1280 × 1024    | 80.0        | 75.0    | -             | YES | YES             | -      | -    | -          | -    | -      | -      | -            | -              |                    |
| 1440 × 900     | 56.0        | 60.0    | -             | YES | YES             | -      | -    | -          | -    | -      | -      | -            | -              | Apple Macintosh 17 |
| 1400 × 1050    | 65.3        | 60.0    | -             | YES | YES             | -      | -    | -          | -    | -      | -      | -            | -              | CVT                |
| 1400 × 1050    | 82.3        | 74.9    | -             | YES | YES             | -      | -    | -          | -    | -      | -      | -            | -              |                    |
| 1400 × 1050    | 93.9        | 85.0    | -             | YES | YES             | -      | -    | -          | -    | -      | -      | -            | -              |                    |
| 1680 × 1050    | 65.3        | 60.0    | -             | YES | YES             | -      | -    | -          | -    | -      | -      | -            | -              |                    |
| 1280 × 1024    | 91.1        | 85.0    | -             | YES | YES             | -      | -    | -          | -    | -      | -      | -            | -              |                    |
| 1920 × 1080    | 67.5        | 60.0    | -             | YES | YES             | -      | -    | -          | -    | -      | -      | -            | -              |                    |
| 1600 × 1200    | 75.0        | 60.0    | -             | YES | YES             | -      | -    | -          | -    | -      | -      | -            | -              |                    |
| 1600 × 1200    | 81.3        | 65.0    | -             | YES | YES             | -      | -    | -          | -    | -      | -      | -            | -              |                    |
| 1600 × 1200    | 87.5        | 70.0    | -             | YES | YES             | -      | -    | -          | -    | -      | -      | -            | -              |                    |
| 1600 × 1200    | 93.8        | 75.0    | -             | YES | YES             | -      | -    | -          | -    | -      | -      | -            | -              |                    |
| 1600 × 1200    | 106.3       | 85.0    | -             | YES | YES             | -      | -    | -          | -    | -      | -      | -            | -              |                    |
| 1920 × 1200    | 74.6        | 60.0    | -             | YES | YES             | -      | -    | -          | -    | -      | -      | -            | -              |                    |
| 1920 × 1200 RB | 74.0        | 60.0    | -             | YES | YES             | -      | -    | -          | -    | -      | -      | -            | -              |                    |

#### 1.5 Input 4 (DVI)/Input 5 through 8 (HDMI) - PC Signals (Digital)

When reproducing the digital signals in the table below, set the Signal Type option to PC. If the picture does not appear properly, change the Signal Format setting to the desired resolution.

| Resolution    | HF<br>(kHz) | VF (Hz) |               | SCREEN MODE |                 |        |      |        |      |        |        |              |                |                    |
|---------------|-------------|---------|---------------|-------------|-----------------|--------|------|--------|------|--------|--------|--------------|----------------|--------------------|
|               |             |         | DOT BY<br>DOT | 4:3         | FULL<br>(FULL1) | FULL 2 | ZOOM | CINEMA | WIDE | WIDE 1 | WIDE 2 | FULL<br>14:9 | CINEMA<br>14:9 |                    |
| 720 × 400     | 31.5        | 70.1    | -             | YES         | YES             | -      | -    | -      | -    | -      | -      | -            | -              |                    |
| 640 × 480     | 31.5        | 59.9    | -             | YES         | YES             | -      | -    | -      | -    | -      | -      | -            | -              |                    |
| 640 × 480     | 37.9        | 72.8    | -             | YES         | YES             | -      | -    | -      | -    | -      | -      | -            | -              |                    |
| 640 × 480     | 37.5        | 75.0    | -             | YES         | YES             | -      | -    | -      | -    | -      | -      | -            | -              |                    |
| 640 × 480     | 43.3        | 85.0    | -             | YES         | YES             | -      | -    | -      | -    | -      | -      | -            | -              |                    |
| 848 × 480     | 31.0        | 60.0    | -             | YES         | YES             | -      | -    | -      | -    | -      | -      | -            | -              |                    |
| 800 × 600     | 35.2        | 56.3    | -             | YES         | YES             | -      | -    | -      | -    | -      | -      | -            | -              |                    |
| 800 × 600     | 37.9        | 60.3    | -             | YES         | YES             | -      | -    | -      | -    | -      | -      | -            | -              |                    |
| 800 × 600     | 48.1        | 72.2    | -             | YES         | YES             | -      | -    | -      | -    | -      | -      | -            | -              |                    |
| 800 × 600     | 46.9        | 75.0    | -             | YES         | YES             | -      | -    | -      | -    | -      | -      | -            | -              |                    |
| 800 × 600     | 53.7        | 85.1    | -             | YES         | YES             | -      | -    | -      | -    | -      | -      | -            | -              |                    |
| 1360 × 768    | 47.7        | 60.0    | -             | YES         | YES             | -      | -    | -      | -    | -      | -      | -            | -              |                    |
| 1280 × 768    | 47.8        | 59.9    | -             | YES         | YES             | -      | -    | -      | -    | -      | -      | -            | -              |                    |
| 1024 × 768    | 48.4        | 60.0    | -             | YES         | YES             | -      | -    | -      | -    | -      | -      | -            | -              |                    |
| 1024 × 768    | 56.5        | 70.1    | -             | YES         | YES             | -      | -    | -      | -    | -      | -      | -            | -              |                    |
| 1024 × 768    | 60.0        | 75.0    | -             | YES         | YES             | -      | -    | -      | -    | -      | -      | -            | -              |                    |
| 1024 × 768    | 68.7        | 85.0    | -             | YES         | YES             | -      | -    | -      | -    | -      | -      | -            | -              |                    |
| 1024 × 768    | 58.0        | 71.9    | -             | YES         | YES             | -      | -    | -      | -    | -      | -      | -            | -              |                    |
| 1280 × 768    | 56.0        | 69.8    | -             | YES         | YES             | -      | -    | -      | -    | -      | -      | -            | -              | CVT                |
| 1280 × 768    | 57.8        | 72.1    | -             | YES         | YES             | -      | -    | -      | -    | -      | -      | -            | -              |                    |
| 1280 × 800    | 49.7        | 60.0    | -             | YES         | YES             | -      | -    | -      | -    | -      | -      | -            | -              |                    |
| 1152 × 864    | 53.7        | 60.0    | -             | YES         | YES             | -      | -    | -      | -    | -      | -      | -            | -              |                    |
| 1152 × 864    | 67.5        | 75.0    | -             | YES         | YES             | -      | -    | -      | -    | -      | -      | -            | -              |                    |
| 1280 × 960    | 60.0        | 60.0    | -             | YES         | YES             | -      | -    | -      | -    | -      | -      | -            | -              |                    |
| 1280 × 960    | 85.9        | 85.0    | -             | YES         | YES             | -      | -    | -      | -    | -      | -      | -            | -              |                    |
| 1280 × 1024   | 64.0        | 60.0    | -             | YES         | YES             | -      | -    | -      | -    | -      | -      | -            | -              |                    |
| 1280 × 1024   | 80.0        | 75.0    | -             | YES         | YES             | -      | -    | -      | -    | -      | -      | -            | -              |                    |
| 1440 × 900    | 56.0        | 60.0    | -             | YES         | YES             | -      | -    | -      | -    | -      | -      | -            | -              | Apple Macintosh 17 |
| 1400 × 1050   | 65.3        | 60.0    | -             | YES         | YES             | -      | -    | -      | -    | -      | -      | -            | -              | CVT                |
| 1400 × 1050   | 82.3        | 74.9    | -             | YES         | YES             | -      | -    | -      | -    | -      | -      | -            | -              |                    |
| 1680 × 1050   | 65.3        | 60.0    | -             | YES         | YES             | -      | -    | -      | -    | -      | -      | -            | -              |                    |
| 1280 × 1024   | 91.1        | 85.0    | -             | YES         | YES             | -      |      | -      | -    | -      | -      | -            | -              |                    |
| 1600 × 1200   | 75.0        | 60.0    | -             | YES         | YES             | -      | -    | -      | -    | -      | -      | -            | -              |                    |
| 1920 × 1200RB | 74.0        | 60.0    | -             | YES         | YES             | -      | -    | -      | -    | -      | -      | -            | -              |                    |

Banner PIP supports 1360 × 768 and 1024 × 768 signals.

### MEMORY STRUCTURE

#### 1. HOME MENU

| INPUT | SIGNAL    | PICTURE                                                   | SCREEN                                          | SOUND                                     | POWER<br>Control                             | OPTION                                 | INPUT SETUP | CONTROL<br>Setup |
|-------|-----------|-----------------------------------------------------------|-------------------------------------------------|-------------------------------------------|----------------------------------------------|----------------------------------------|-------------|------------------|
| 1     | Video     |                                                           |                                                 |                                           |                                              |                                        |             |                  |
| 2     | Component |                                                           |                                                 |                                           |                                              |                                        |             |                  |
| 3     | PC/Comp.  |                                                           | Last 8 signals                                  |                                           | Energy Save/                                 |                                        |             |                  |
| 4     | Video/PC  | -<br>Total 8 preset memory selections for each input 1-8, | *When 9th<br>signal is                          | Sub volume:<br>1 memory at<br>each INPUT. | No Signal off:<br>1 memory at<br>each INPUT. | 1 memory.<br>(Orbiter: 1               | 1 memory    | 1 memory         |
| 5     | Video/PC  | of signal (ex: 1080i, 1080p, etc.)                        | adjusted, 1st<br>signal memory<br>automatically | Other<br>Function:<br>1 memory            | Other<br>Function:                           | memory at<br>each PC/Video<br>signal.) | Themory     | Timemory         |
| 6     | Video/PC  |                                                           | clear.                                          | , montory.                                | 1 memory.                                    |                                        |             |                  |
| 7     | Video/PC  |                                                           |                                                 |                                           |                                              |                                        |             |                  |
| 8     | Video/PC  |                                                           |                                                 |                                           |                                              |                                        |             |                  |

#### 2. USER MENU

Sleep Timer has 1 memory. Other functions are the same as a HOME MENU.

#### 3. INTEGRATOR MENU

| INPUT | Signal    | Picture Preset                  | Studio Mode<br>Monotone Mode<br>Drive Mode<br>FRC Mode | Other Function |
|-------|-----------|---------------------------------|--------------------------------------------------------|----------------|
| 1     | Video     |                                 |                                                        |                |
| 2     | Component |                                 |                                                        |                |
| 3     | PC/Comp.  |                                 |                                                        |                |
| 4     | Video/PC  | 1 memory at each A/V selection. | I memory at each INPUT                                 | 1 momory       |
| 5     | Video/PC  | (total 8 memories)              | *Drive mode is common to with USER                     | T memory       |
| 6     | Video/PC  |                                 |                                                        |                |
| 7     | Video/PC  |                                 |                                                        |                |
| 8     | Video/PC  |                                 |                                                        |                |

\*ISF mode has one designated memory for each (Day, Night, Auto) ISF setting and will supercede any pre-selected memory in above chart when selected.

LIP SYNC INFORMATION

### LIP SYNC INFORMATION

Approximate time elapsed before being displayed after a picture signal is input. This data does not guarantee that it is the reference standard or exact time. The chart data below is only an estimate.

| SIGNALS |            | LIPSYNC DLY (V) FRAMES = (V) |
|---------|------------|------------------------------|
|         | NTSC       | 5                            |
|         | 480i       | 5                            |
|         | 480P       | 4                            |
| 60HZ    | 720P       | 4                            |
|         | 1080i      | 5                            |
|         | 1080P      | 3                            |
|         | Game mode* | 3                            |
|         | PAL        | 5                            |
|         | 576i       | 5                            |
|         | 576P       | 4                            |
| 50HZ    | 720P       | 4                            |
|         | 1080i      | 5                            |
|         | 1080P      | 3                            |
|         | Game mode* | 3                            |
| PC      |            | 3                            |

#### \*Game mode: A/V Selection = Game and Game Control Pref = On

#### To enable the Game Control Preference:

- 1. Access **Pro Adjust** through the **Picture** menu.
- 2. Select **Other** from the **Pro Adjust** menu.
- 3. Select Game Control Pref from the submenu.
- 4. Select **On**.

# IR REPEATER SPECIFICATIONS

### **IR REPEATER SPECIFICATIONS**

#### 1. SPECIFICATIONS

| PARAMETER           | RATING (TYP.)    |
|---------------------|------------------|
| Output Voltage      | 4.5V ( at OPEN ) |
| Internal Resistance | 150Ω             |
| Carrier Frequency   | 38kHz            |

#### 2. TERMINALS

| TERMINAL NO. | FUNCTION |
|--------------|----------|
| 1            | N.C.     |
| 2            | Signal   |
| 3            | GND      |

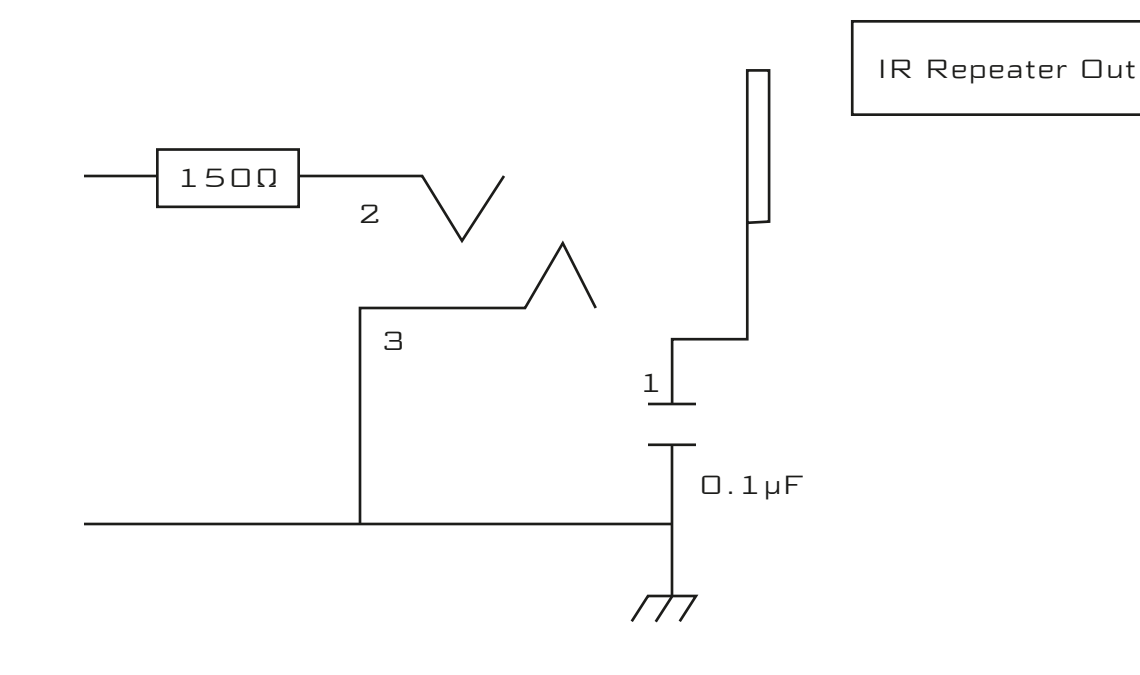

## BANNER PIP SPECIFICATIONS

#### 1. BANNER PIP

It cancels Banner PIP for the time being when display HOME MENU / USER MENU / INTEGRATOR MENU.

#### Excluding following display

DISPLAY for Input, Input Name, Resolution, Deep Color, Screen Size, A/V Selection and Input Priority Rest of the time by Sleep timer and Power control. Message and Warning message Volume No multi-screen

#### 2. TRANSLUCENT BANNER

Set translucency of Banner PIP screen. Off: O Translucency 10% Translucency ↓ 80% Translucency

#### 3. BANNER PIP

Set position of Banner PIP on screen. Off: Banner PIP off (Default setting) Top1, Top2, Top3, Mid Low, Mid High, Bottom1, Bottom2, Bottom3

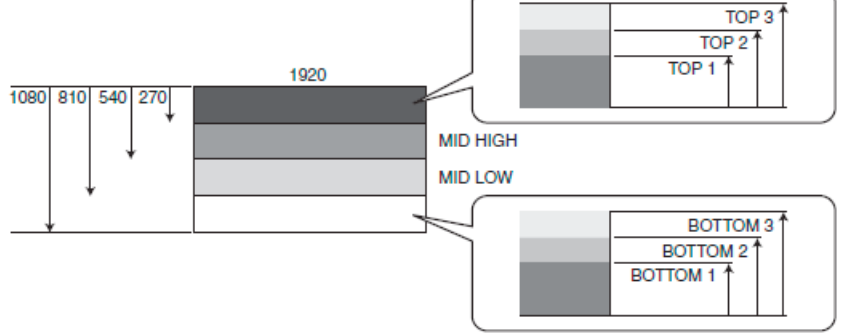

#### 4. BANNER INPUT

#### Set input of Banner PIP screen. INPUT3 - INPUT8

|             |         | SUBCREEN        |                |                 |               |                 |                 |                 |                 |
|-------------|---------|-----------------|----------------|-----------------|---------------|-----------------|-----------------|-----------------|-----------------|
|             |         | INPUT 1 (VIDEO) | INPUT 2 (3RCA) | INPUT 3 (D-SUB) | INPUT 4 (DVI) | INPUT 5 (HDMI1) | INPUT 6 (HDMI2) | INPUT 7 (HDMI3) | INPUT 8 (HDMI4) |
| MAIN SCREEN | INPUT 1 | -               | -              | OK              | OK            | OK              | OK              | OK              | OK              |
|             | INPUT 2 | -               | -              | NG              | OK            | OK              | OK              | OK              | OK              |
|             | INPUT 3 | -               | -              | NG              | OK            | OK              | OK              | OK              | OK              |
|             | INPUT 4 | -               | -              | OK              | NG            | NG              | NG              | NG              | NG              |
|             | INPUT 5 | -               | -              | OK              | NG            | NG              | NG              | NG              | NG              |
|             | INPUT 6 | -               | -              | OK              | NG            | NG              | NG              | NG              | NG              |
|             | INPUT 7 | -               | -              | OK              | NG            | NG              | NG              | NG              | NG              |
|             | INPUT 8 | -               | -              | OK              | NG            | NG              | NG              | NG              | NG              |

Figure: Banner PIP combination Corresponding signal XGA 60 WXGA 60 In case of not combination, it is single screen of main input.

#### 5. 2-SCREEN DISPLAY AND BANNER PIP DISPLAY

The combination of inputs for 2-screen displays are shown in the table below:

|             |         | BANNER PIP SCREEN |                |                 |               |                 |                 |                 |                 |
|-------------|---------|-------------------|----------------|-----------------|---------------|-----------------|-----------------|-----------------|-----------------|
|             |         | INPUT 1 (VIDEO)   | INPUT 2 (3RCA) | INPUT 3 (D-SUB) | INPUT 4 (DVI) | INPUT 5 (HDMI1) | INPUT 6 (HDMI2) | INPUT 7 (HDMI3) | INPUT 8 (HDMI4) |
| MAIN SCREEN | INPUT 1 | X                 | 0              | 0               | 0             | 0               | 0               | 0               | 0               |
|             | INPUT 2 | 0                 | X              | Х               | 0             | 0               | 0               | 0               | 0               |
|             | INPUT 3 | 0                 | X              | Х               | 0             | 0               | 0               | 0               | 0               |
|             | INPUT 4 | 0                 | 0              | 0               | Х             | Х               | X               | Х               | Х               |
|             | INPUT 5 | 0                 | 0              | 0               | Х             | Х               | Х               | Х               | Х               |
|             | INPUT 6 | 0                 | 0              | 0               | Х             | Х               | Х               | Х               | Х               |
|             | INPUT 7 | 0                 | 0              | 0               | Х             | Х               | Х               | Х               | Х               |
|             | INPUT 8 | 0                 | 0              | 0               | Х             | Х               | Х               | Х               | Х               |

Because there is only one digital receiver, displaying a combination of two digital signals simultaneously is not possible.

Signals input to the 3RCA and D-SUB connectors are both output via the same RGB SW output; therefore, they cannot be selected or viewed simultaneously.

If signals that are not allowed to be selected in combination are selected, the signal for the subscreen will become that of the INPUT connector, with the number increased by 1 from the specified number.

#### 6. COMBINATIONS OF INPUTS FOR BANNER PIP DISPLAY

The combinations of inputs when the BANNER PIP function is enabled for the Integrator menu are shown in the table below:

|             |         | SUBCREEN        |                |                 |               |                 |                 |                 |                  |
|-------------|---------|-----------------|----------------|-----------------|---------------|-----------------|-----------------|-----------------|------------------|
|             |         | INPUT 1 (VIDEO) | INPUT 2 (3RCA) | INPUT 3 (D-SUB) | INPUT 4 (DVI) | INPUT 5 (HDMI1) | INPUT 6 (HBMI2) | INPUT 7 (HDMI3) | INPUT 8 (HDMI 4) |
| MAIN SCREEN | INPUT 1 | -               | -              | 0               | 0             | 0               | 0               | 0               | 0                |
|             | INPUT 2 | -               | -              | Х               | 0             | 0               | 0               | 0               | 0                |
|             | INPUT 3 | -               | -              | Х               | 0             | 0               | 0               | 0               | 0                |
|             | INPUT 4 | -               | -              | 0               | Х             | X               | Х               | Х               | Х                |
|             | INPUT 5 | -               | -              | 0               | Х             | Х               | Х               | Х               | X                |
|             | INPUT 6 | -               | -              | 0               | Х             | X               | Х               | Х               | X                |
|             | INPUT 7 | -               | -              | 0               | Х             | X               | Х               | Х               | Х                |
|             | INPUT 8 | -               | -              | 0               | Х             | X               | Х               | Х               | Х                |

Some inputs cannot be combined in the BANNER PIP function for the same reasons as the dual-screen display function.

**Note:** The input for which the BANNER PIP function is available are only PC signals (1024x768@60Hz and 1360x768@60Hz) to INPUT connectors 3-8.

PC input is not provided for INPUT connectors 1 and 2; therefore, the BANNER PIP function is not available using those inputs.

The combination of inputs with X's in the above table display only the main screen.

While the BANNER PIP function is activated, the dual screen display function cannot be activated.

## IP CONTROL SETUP

#### 1. SETTING FOR TCP/IP

Property settings of the network on your personal computer.

- 1) Open control panel in start menu.
- 2) Open the "Network Connections."

Choose the Local Area Network (LAN), which includes PDP, and open.

Example for Windows XP below:

| S Network Commettions                                                                                                    |                          |                                                    |                                                    |                                                                                |           |
|----------------------------------------------------------------------------------------------------|--------------------------|----------------------------------------------------|----------------------------------------------------|--------------------------------------------------------------------------------|-----------|
| Elle Edit View Favorites                                                                                                    | Tools Advagced Help      |                                                    |                                                    |                                                                                | 27        |
| 3 Back + 3 1                                                                                                    | Search 🜔 Folders 🔝 🔹     |                                                    |                                                    |                                                                                |           |
| Address 🔍 Network Connections                                                                                                    |                          |                                                    |                                                    |                                                                                | - 5 60    |
| (Contractor 10)                                                                                                    | Name                     | Туре                                               | 9.40.8                                             | Device Name                                                                    | Phone # o |
| Coute a new consection<br>Set up a hone or small<br>office network<br>Coupe Windows Frewall<br>settings<br>See Also<br>Also<br>Also | Liocal Area Correction 2 | LAN or High-Speed Inter<br>LAN or High-Speed Inter | Network cable unplugge<br>Network cable unplugge 🧹 | Jved POTK-, Land DCI Dihamat, Mayer (<br>bite(R) PRO/1000 PM Network Connector | >         |

#### 3) Open "Internet Protocol (TCP/IP) Properties."

Choose "Internet Protocol (TCP/IP)" in the "General" tab of "Local Area Connection Properties" and click "Properties" button.

Example for Windows XP below:

| 🕹 Local Area Connection Properties 🛛 🔗 🔀                                                                                                    |
|----------------------------------------------------------------------------------------------------|
| General Authentication Advanced                                                                                                    |
| Connect using:                                                                                                    |
| Intel(R) PR0/1000 PM Network Conr Configure                                                                                                    |
| This connection uses the following items:                                                                                                    |
| NWLink IPX/SPX/NetBIOS Compatible Transport Prot     Network Monitor Driver      Internet Protocol (TCP/IP)                                                                      |
|                                                                                                    |
| Install Uninstall Properties                                                                                                    |
| Description<br>Transmission Control Protocol/Internet Protocol. The default<br>wide area network protocol that provides communication<br>across diverse interconnected networks. |
| Show icon in notification area when connected<br>Notify <u>m</u> e when this connection has limited or no connectivity                                                           |
| OK Cancel                                                                                                    |

#### 4) Set "Internet Protocol (TCP/IP) Properties"

Example for Windows XP below:

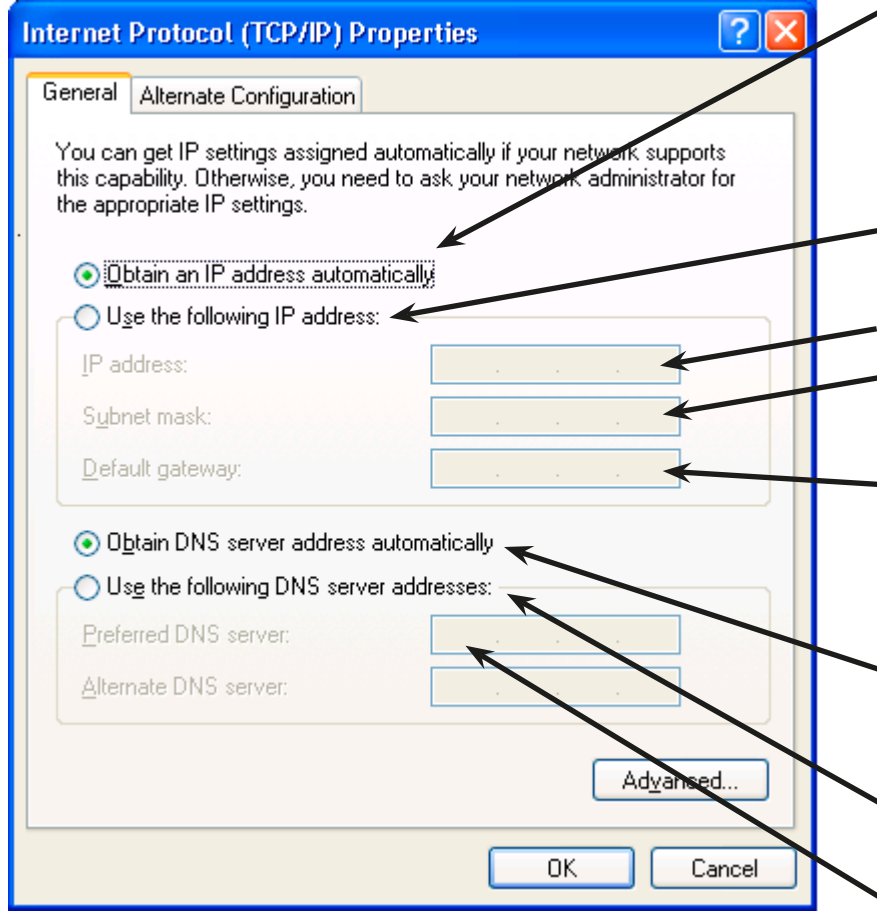

Select when the IP address is allocated by DHCP automatically. IP address, subnet mask, and default gateway should be selected automatically.

Select when fixed IP address is allocated.

Input IP address of PDP.

Input subnet mask. This is used to decide what destination is chosen in the network.

Input the address of the equipment that transmits data to the external network. The IP address of the router should generally be used.

Select when DNS server address is chosen by DHCP automatically.

Select when fixed DNS server address is chosen.

Input DNS server address(es) when a DNS server exists. An empty column is acceptable when there is no DNS server available.

#### 2. WEB BROWSER SETTING

Because the pop up function of a browser is used in the Web control function, this setting is necessary and permits the pop up screen to appear as necessary.

#### 2.1. Internet Explorer

#### 1) Open "Pop-up Blocker Settings."

"Pop-up Blocker Settings" is in the "Tools" menu of Internet Explorer.

#### 2) Set up Pop-up Blocker.

| Pop-up Blocker Settings                                                                                            | Input IP address of PDP                                                |
|----------------------------------------------------------------------------------------------------|------------------------------------------------------------------------|
| Exceptions<br>Pop-ups are currently blocked. You can allow pop-up+from specific                                    | Click "Add" button                                                     |
| Address of Web site to allow:                                                                                      | IP address of PDP is then<br>added to allow access to the<br>Internet. |
| Allowed sites:                                                                                                    |                                                                        |
| Remove All                                                                                                    |                                                                        |
|                                                                                                    |                                                                        |
|                                                                                                    |                                                                        |
| Notifications and Filter Level                                                                                     |                                                                        |
| <ul> <li>Play a sound when a pop-up is blocked.</li> <li>Show Information Bar when a pop-up is blocked.</li> </ul> |                                                                        |
| Eilter Level:                                                                                                    |                                                                        |
| Medium: Block most automatic pop-ups                                                                               |                                                                        |

\*When using Internet Explorer, please go to Tools > Internet Options > General > Browsing History > Settings and make sure that "Every time I visit the webpage" is selected.

| Internet Explorer stores copies of<br>for faster viewing later.<br>Check for newer versions of store<br>Check for newer versions of store<br>Chevry time I visit the webpa<br>Chevry time I start Internet i<br>Chatomatically | webpages,<br>d pages:<br>age<br>Explorer | images, and med |
|----------------------------------------------------------------------------------------------------|------------------------------------------|-----------------|
| Check for newer versions of store<br>Check for newer versions of store<br>Every time I visit the webpu<br>Check time I start Internet I<br>Chucomatically                                                                      | d pages:<br>age<br>Explorer              |                 |
| Every time I visit the webpa<br>Every time I start Internet I<br>Automatically                                                                                                    | age<br>Explorer                          |                 |
| C Every time I start Internet I<br>C Automatically                                                                                                    | Explorer                                 |                 |
| C Automatically                                                                                                    |                                          |                 |
| A DECEMBER OF A DECEMBER OF A DECEMBER OF A DECEMBER OF A DECEMBER OF A DECEMBER OF A DECEMBER OF A DECEMBER OF                                                                                                    |                                          |                 |
| C Never                                                                                                    |                                          |                 |
| Disk space to use (8-1024MB)<br>(Recommended: 50-250MB)                                                                                                    | 1                                        | 32 📥            |
| urrent location:                                                                                                    |                                          |                 |
| :\Documents and Settings\/colun;<br>ntermet Files\                                                                                                    | pa'iLocal Sett                           | tings\Temporary |
| Move folder View obje                                                                                                    | ects                                     | View files      |
## 2.2. Firefox

1) Open "Options" in the "Tools" menu. Click "Content."

2) Click the "Exceptions" button, then the "Allowed Sites - Pop-ups" screen will appear.

| Options               |                    |                    |         |           |                     | × |
|-----------------------|--------------------|--------------------|---------|-----------|---------------------|---|
|                       |                    |                    | 6       |           | <b>*</b>            |   |
| Main Ta               | ibs Content        | Applications       | Privacy | Security  | Advanced            |   |
| Block pop             | )-up windows       |                    |         | $\langle$ | Exceptions          |   |
| 🔽 Load imae           | ges automatically  |                    |         |           | Exceptions          |   |
| 🔽 Enable <u>J</u> a   | avaScript          |                    |         |           | Ad <u>v</u> anced…  |   |
| ✓ Enable Ja           | iva                |                    |         |           |                     |   |
| Easte 8 Oalas         |                    |                    |         |           |                     |   |
| Fonts & Colors        | s                  |                    |         |           |                     |   |
| <u>D</u> efault font: | Times New Rom      | ian                | Siz(    | e: 16 💌   | <u>A</u> dvanced··· |   |
|                       |                    |                    |         |           | <u>C</u> olors…     |   |
| - Languages —         |                    |                    |         |           |                     | _ |
| Choose your r         | preferred language | e for displaying i | nages   |           | Choose              |   |
|                       |                    | s for displaying   | Papes   |           | Chigose             |   |
|                       |                    |                    |         |           |                     |   |
|                       |                    |                    |         |           |                     |   |
|                       |                    |                    |         |           |                     |   |
|                       |                    |                    |         |           |                     |   |
|                       |                    | _                  |         |           |                     |   |

# 3) Add allowed sites

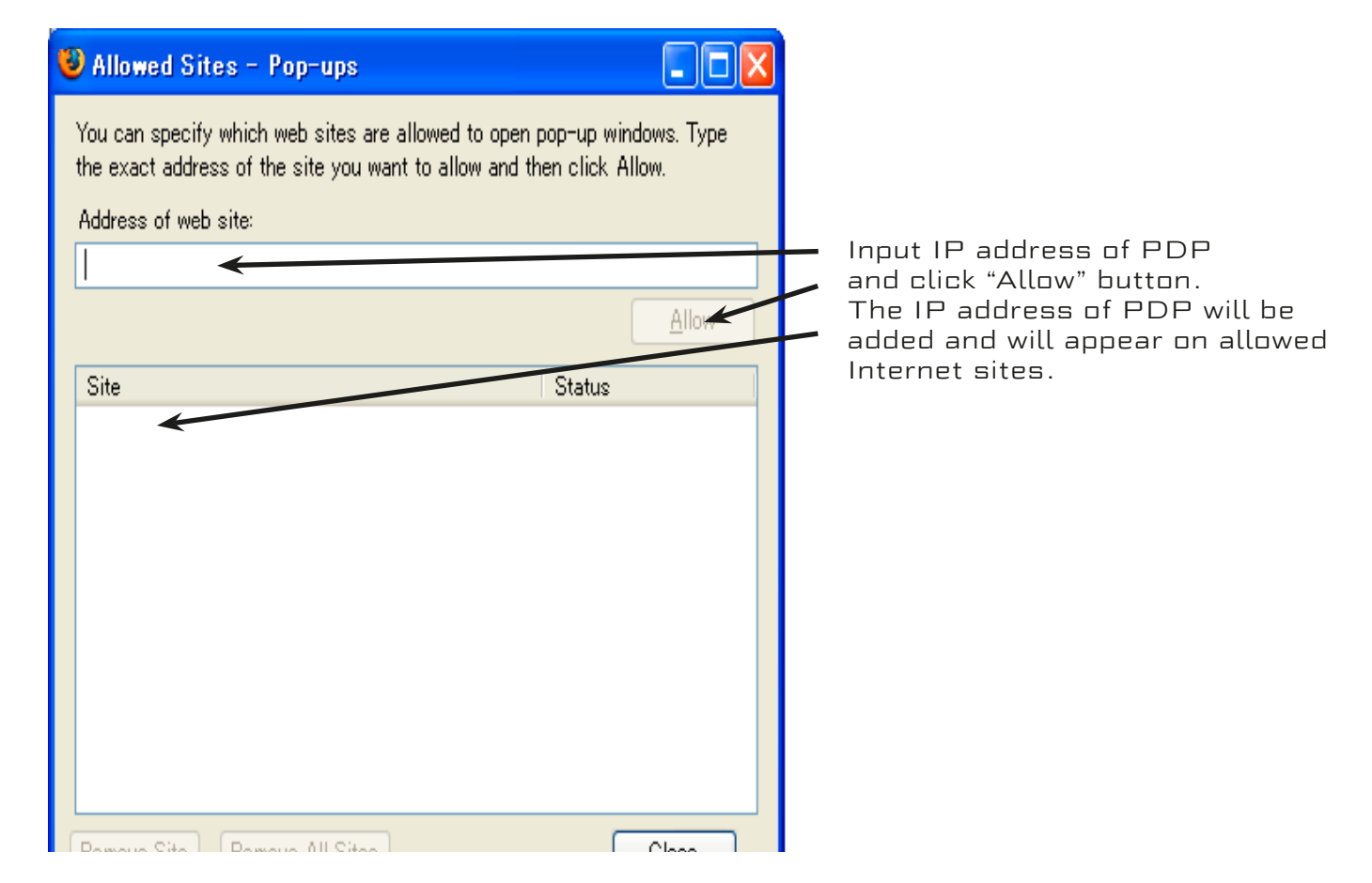

# 2.3. Safari on iPhone

Setup following parameters in settings of Safari. Java script --> ON Popup block --> OFF

# 2.4. Google Toolbar

When Google Toolbar is installed on your personal computer, please uncheck the pop up blocker for the Google Toolbar.

| Toolbar Options 🛛 🛛                                                                                                    |
|----------------------------------------------------------------------------------------------------|
| Features Buttons More                                                                                                    |
| Configure more buttons and options                                                                                                    |
| <ul> <li>Search Settings Notifier and Browse by Name</li> <li>Set and keep Search settings to Google</li> <li>Notify me on settings change</li> <li>Enable Browse by Name in the address bar<br/>more info</li> <li>Peopup Blocker</li> </ul> |
| Enter Borger Blocker                                                                                                    |
| Play a sound Hide popup count more info                                                                                                    |
| Even more buttons                                                                                                    |
| Find on Page<br>Highlight<br>G Word Find                                                                                                    |
| Button text labels     All text     Selective text only                                                                                                    |
| No text     Send usage statistics to Google                                                                                                    |
| Restore Defaults                                                                                                    |

# 3. WEB SCREEN DISPLAY

Browsers other than Internet Explorer will not display the WEB screen correctly.

### 3.1 Netscape

Button layout is not correct.

Background is not correct.

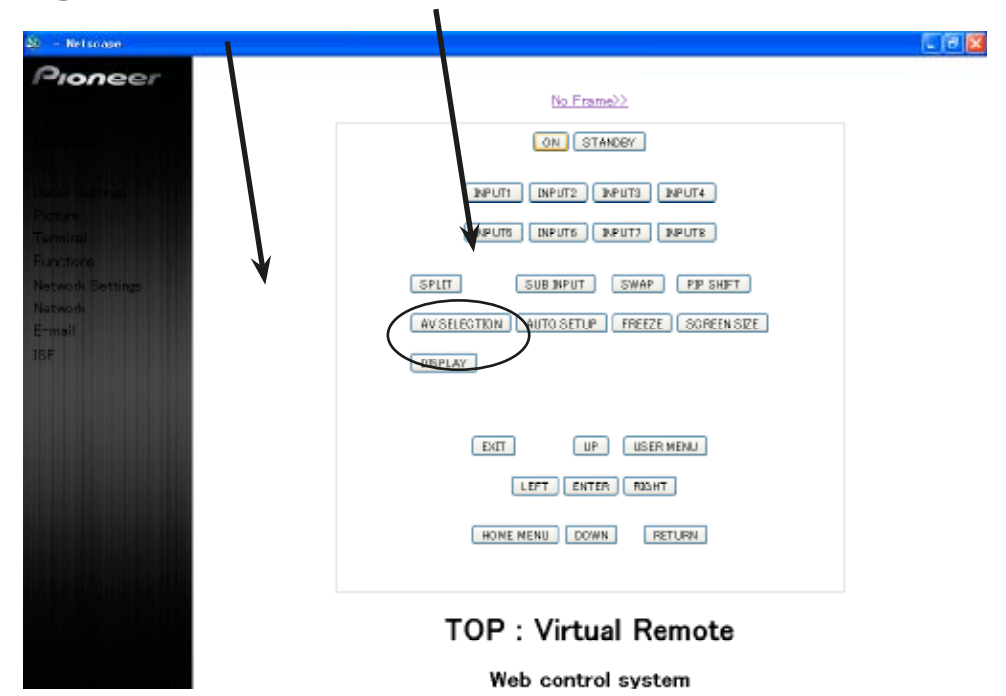

The shape of the Power and Input buttons under the selection menu will be different from the other buttons.

| 철: - Nelscase                 |                                                                                                    |
|-------------------------------|----------------------------------------------------------------------------------------------------|
| Pioneer                       | Picture                                                                                                    |
|                               | Web control system                                                                                                    |
| Loss Series                   | Message :                                                                                                    |
| Picture                       | Power : DN                                                                                                    |
| Functions<br>Network Settings | INPUT : 12346 78                                                                                                    |
| Natwork<br>E-mail<br>18F      | AV Salaction : USER INVE INFORM (CAND PURE SPORT) GANE                                                                |
|                               | Datal Adjust - Contrast Brightness Color Tint Shampness<br>Picture :<br>C40 > Set C0 > Set C0 > Set C0 > Set C0 > Set |
|                               | Color Temp. : NK-Low V Set                                                                                            |
|                               | R High G High<br>White Balance :<br>CO > Set CO > Set                                                                 |
|                               | R Low G Low B Low Peset                                                                                               |

# 3.2 Firefox 2.0

Button layout is not correct. Background is not correct.

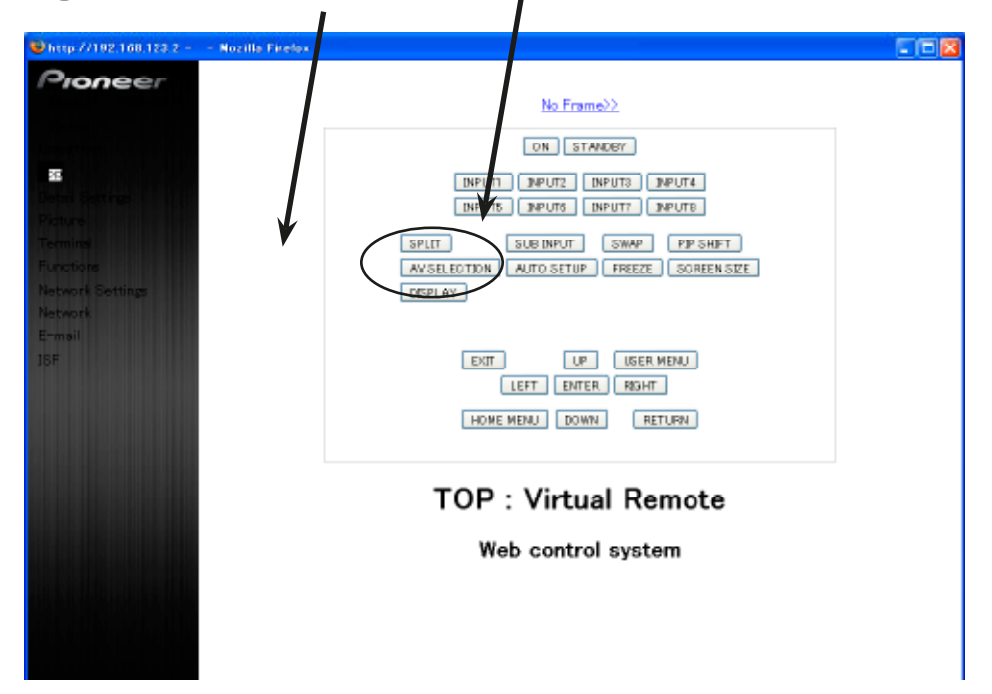

The shape of the Power and Input buttons under the selection menu will be different from the other buttons.

| http://102.168.123.2 -        | - Hozilla Firefox        |                                                                                                    |
|-------------------------------|--------------------------|----------------------------------------------------------------------------------------------------|
| Pioneer                       | Picture                  |                                                                                                    |
|                               | Web contro               | ol system                                                                                                    |
| Tester Betting                | Message                  | : ·                                                                                                    |
| a                             | Power                    | : DN STANGY                                                                                                    |
| Functions<br>Network Settings | INPUT                    | - 12248 78                                                                                                    |
| Network<br>E-mai<br>ISF       | AV Selection             | OPTINUM DIALUARU UYWANG PURE BPORT GANE<br>: LISER MOVE inf-DAY inf-NIGHT inf-AUTO                                                                                                    |
|                               | Detail Adjust<br>Picture | Contrast Brightness Color Tint Sharpness<br>:<br><40 > Set <0 > Set <0 > |
|                               | Color Temp.              | : Nid-Low 💌 Set                                                                                                    |
|                               | -<br>White Balance       | - RHigh GHigh BHigh                                                                                                    |
|                               |                          | < 0 > Set < 0 > Set < 0 > Set                                                                                                    |
|                               |                          | R Low B Low                                                                                                    |
|                               |                          | <0 > Set <0 > Set <0 > Set                                                                                                    |
|                               | Gamma                    | : Mode3 💌 Set                                                                                                    |
| الأغابية بتقليل وغيار         | Blue only mode           | OH W Set                                                                                                    |
|                               | Screen size              | : Full Set Auto Setup                                                                                                    |

The password screen will remain open after password is input.

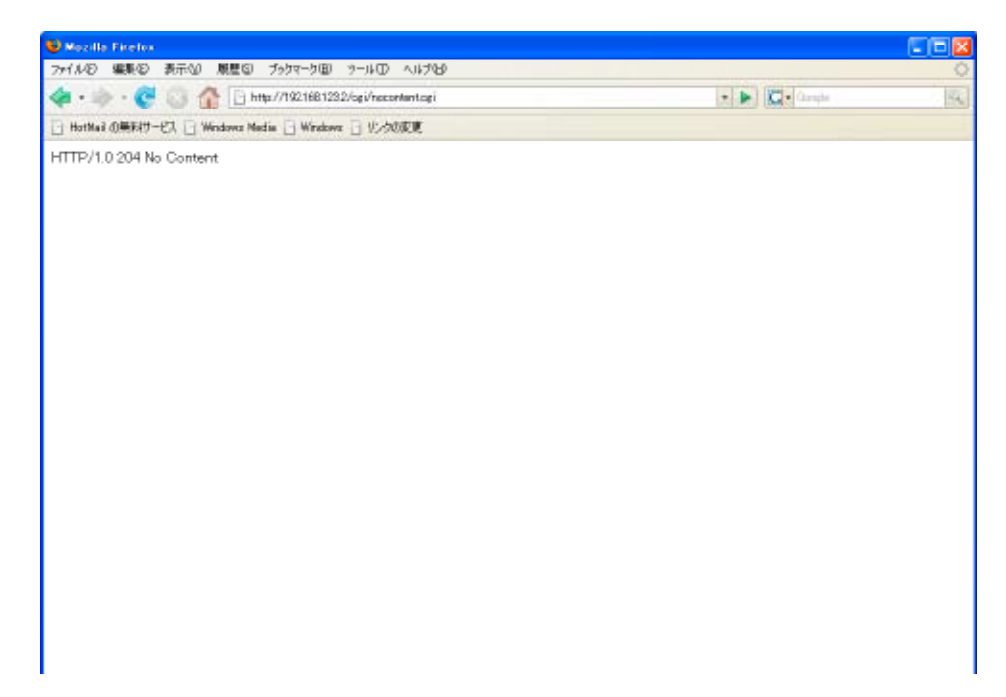

# 3.3 Safari

The shape of the Power and Input buttons under this section is different from the other buttons.

The numeric value is not displayed in the text box that displays the individual adjustment and the character string.

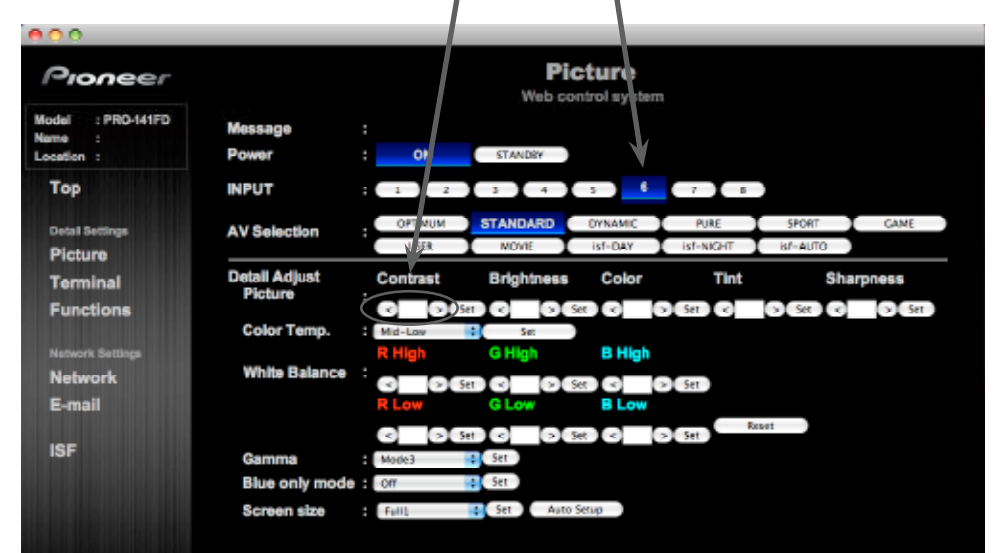

| Control Setup      |  |         |  |  |  |  |
|--------------------|--|---------|--|--|--|--|
| IP Control Setting |  |         |  |  |  |  |
| IP Control         |  | Disable |  |  |  |  |
| DHCP               |  | Off     |  |  |  |  |
| IP Address         |  |         |  |  |  |  |
| Subnet Mask        |  |         |  |  |  |  |
| Default Gateway    |  |         |  |  |  |  |
| MAC Address        |  |         |  |  |  |  |
| LED                |  | On      |  |  |  |  |

# 4.1 DHCP

When DHCP is turned on, the PDP will display the IP address, subnet mask, and default gateway from the DHCP server automatically.

Set up of the DHCP server in the network is necessary.

When the DHCP server is not set up, turn off DHCP.

### 4.2 IP address

Setup of the Internet Protocol address will differ according to the network environment.

192.168.0.1-254 or 192.168.1.1-254 is often used as a standard IP address in home network router.

The Internet Protocol address is usually decided by setting the network address of the router.

Example: When network address is "192.168.1.0," you can use any range of numeric values from "192.168.1.1" to "192.168.1.254" as the default IP address.

Note: Do not use the same IP address for different equipment located on the same network.

### 4.3 Subnet mask

Subnet mask is a setting used to determine whether the equipment of the destination is inside or outside of the network.

Example: When the network address is "192.168.1.0," and subnet mask is "255.255.255.0":

data that has the destination address from the range of "192.168.1.1" to "192.168.1.254" is transferred directly;

data that has the destination address from the range of "192.168.1.1" to "192.168.1.254" is transferred to the external network.

### 4.4 Default gateway

The default gateway is the address of the equipment that transmits data to an external network.

The IP address of the router should generally be used.

# CONTROL COMMANDS

# 1. IP CONTROL

# 1.1 IP Setting

| ITEM            | SETTING                                  | REMARKS                              |
|-----------------|------------------------------------------|--------------------------------------|
| LAN             | 10base-T/100base-TX                      |                                      |
| TCP/UDP         | TCP/UDP                                  |                                      |
| DHCP            | ON (default)                             | Confirmable IP address on GUI menu.  |
| IP Address      | 192.168.123.2 (When DHCP setting is off) | Selectable on GUI menu               |
| Subnet Mask     | 255.255.255.0 (default)                  | Selectable on GUI menu               |
| Default Gateway | 192.168.1.254 (default)                  | Selectable on GUI menu               |
| Port            | 4201/TCP (default)                       | Selectable on Web server.            |
|                 | 4202/UDP (default)                       | Selectable on Web server.            |
| MAC address     | -                                        | Confirmable MAC address on GUI menu. |

### 1.2 Protocol From the PC to the display

### Sending one command at a time: ID COMMAND (3byte to 6byte)

### Sending direct numerical commands:

### ID COMMAND (3byte) ARGUMENT (3 Byte)

ID, COMMAND, ARGUMENT are transmitted as ASCII characters.

### From the display to a PC

### (1) Echo back (Normal response)

Command received and returned but the ID is not returned.

### COMMAND (3byte)

Received command is a numerical direct effect command and numerical data is returned:

### COMMAND (3byte) ARGUMENT (3 Byte)

### (2) Error (Abnormal response)

Received command is a non-corresponding command, 'ERR' is returned: **ERR (3byte)** 

Received commands cannot be processed (when PON is received, when the power is already ON, etc.), 'XXX' is returned: **XXX (3byte)** 

### 1.3 Debug mode

Send "OSR" commands via IP or RS-232c; command line that the PDP receives is displayed on screen.

### 1.4 AMX Beacon for IP

The IP beacon can be set in the Integrator menu.

### How to enter Integrator Mode

- 1) Hold down the "DISPLAY" button for 3 seconds
- 2) Push HOME MENU button

The following "INTEGRATOR MENU" will be displayed.

| INTEGRA               | FOR ME | NU      |
|-----------------------|--------|---------|
| Picture               |        |         |
| Picture Preset        |        |         |
| Studio Mode           |        | Off     |
| Monotone Mode         |        | Off     |
| Drive Mode            |        | 1       |
| FRC Mode              |        | Default |
| Option                |        | 8. da   |
| Pan Control           |        | AUIO    |
| Down On Mode          |        | UII .   |
| Inout                 |        | Lost    |
| Dower On Mode (Input) |        | LOOL    |
| Mirror Mode           |        | Off     |
| Banner PIP            |        |         |
| Translucent           |        | Off     |
| Banner PIP            |        | Off     |
| IP Control Look       |        | Off     |
| Network ID Beacon     |        | Off     |
| Factory Default       |        |         |
|                       |        |         |
| 🗷 Extt                |        |         |

Select Network ID beacon.

### Network ID Beacon setting

Parameter Description

ON Applies AMX Beacon for IP

OFF No effect

\*After the connection is established, please set "Network ID beacon" to "OFF" position.

#### Note:

The beacon transmit cycle is approximately 37 seconds.

The beacon message will transmit until the "Network ID beacon" is set to "OFF."

# 2. RS-232C COMMUNICATION PROTOCOL

### Data format

| ITEM               | SETTING                                   | REMARKS             |
|--------------------|-------------------------------------------|---------------------|
| COMMUNICATION MODE | Non synchronizing start-stop transmission |                     |
| START BIT          | 1 bit                                     |                     |
| DATA BIT           | 8 bit LSB First                           |                     |
| PARITY             | -                                         |                     |
| STOP BIT           | 1 bit                                     |                     |
| BAUD RATE          | 1200/2400/4800/9600/19200/38400           | In Integrator menu. |

### 2.1 Protocol

### From the PC to the display

(1) Sending one command at a time: STX (02 ID COMMAND (3byte to ETX (03

(2) Sending numerical direct commands:

**STX (D2 ID COMMAND ARGUMENT (3 Byte) ETX (D3** ID, COMMAND, ARGUMENT are transmitted as ASCII characters.

### From the display to a PC

(1) Echo back (Normal response)
 Command received and returned but the ID is not returned.
 STX (D2 COMMAND (3byte) ETX (D3

Received command is a direct effect numerical command and numerical data is returned:

STX (O2 COMMAND (3byte) ARGUMENT (3 Byte) ETX (O3

(2) Error (Abnormal response)

Received command is a non-corresponding command, 'ERR' is returned: **STX (O2 ERR (3byte) ETX (O3** 

Received command cannot be processed (when PON is received, when the power is already ON, etc.), 'XXX' is returned:

# STX (O2 XXX (3byte) ETX (O3

### 2.2 Debug mode

Send "OSR" commands via IP or RS-232c, then the command line that the PDP receives is displayed on screen.

### 3. COMMAND LIST

| SIANDBY                                                                                                    |         | -       |
|----------------------------------------------------------------------------------------------------|---------|---------|
| CMD         DATA         FUNCTION         MINIMUM         MAXIMUM         DEFAULT         EFFECTIVENESS         LAST<br>MEMORY                                                                                                    | Y ELITE | REMARKS |
| ACL         S00         ACL adjustment OFF         -         -         -         -         •                                                                                                    | •       |         |
| ACL         S01         ACL adjustment ON         -         -         -         -         •                                                                                                    | •       |         |
| ACL Notice the current ACL adjustment mode                                                                                                    | •       |         |
| AIN S11 Outputs the Audio Input 1 sound when input 1 is selected •                                                                                                    |         |         |
| AIN     S12     Outputs the Audio Input 1 sound when input 2 is selected     -     -     -     •                                                                                                    |         |         |
| AIN S13 Outputs the Audio Input 1 sound when input 3 is selected                                                                                                    |         |         |
| AIN S14 Outputs the Audio Input 1 sound when input 4 is selected •                                                                                                    |         |         |
| AIN S15 Outputs the Audio Input 1 sound when input 5 is selected                                                                                                    |         |         |
| AIN S16 Outputs the Audio Input 1 sound when input 6 is selected                                                                                                    |         |         |
| AIN S21 Outputs the Audio Input 2 sound when input 1 is selected                                                                                                    |         |         |
| AIN S22 Outputs the Audio Input 2 sound when input 2 is selected                                                                                                    |         |         |
| AIN S23 Outputs the Audio Input 2 sound when input 3 is selected                                                                                                    |         |         |
| AIN S24 Outputs the Audio Input 2 sound when input 4 is selected                                                                                                    |         |         |
| AIN S25 Outputs the Audio Input 2 sound when input 5 is selected                                                                                                    |         |         |
| AIN S26 Outputs the Audio Input 2 sound when input 6 is selected                                                                                                    |         |         |
| AMT         S00         Sound Mute: OFF         -         -         -         -         -         -         -         -         -         -         -         -         -         -         -         -         -         -         -         -         -         -         -         -         -         -         -         -         -         -         -         -         -         -         -         -         -         -         -         -         -         -         -         -         -         -         -         -         -         -         -         -         -         -         -         -         -         -         -         -         -         -         -         -         -         -         -         -         -         -         -         -         -         -         -         -         -         -         -         -         -         -         -         -         -         -         -         -         -         -         -         -         -         -         -         -         -         -         -         -         -         -         - | •       |         |
| AMT         S01         Sound Mute: ON         -         -         -         -         -         -         -         -         -         -         -         -         -         -         -         -         -         -         -         -         -         -         -         -         -         -         -         -         -         -         -         -         -         -         -         -         -         -         -         -         -         -         -         -         -         -         -         -         -         -         -         -         -         -         -         -         -         -         -         -         -         -         -         -         -         -         -         -         -         -         -         -         -         -         -         -         -         -         -         -         -         -         -         -         -         -         -         -         -         -         -         -         -         -         -         -         -         -         -         -         -         -         -  | •       |         |
| AST Executes Sound-setup                                                                                                    | •       |         |
| AUS         S01         Sound Source: Main         -         -         -         -         •                                                                                                    | •       |         |
| AUS         S02         Sound Source: Sub         -         -         -         -         •                                                                                                    | •       |         |
| AVS Notice the current A/V SELECTION mode                                                                                                    | •       |         |
| AVS         S01         A/V SELECTION: STANDARD         -         -         -         -         •                                                                                                    | •       |         |
| AVS         S02         A/V SELECTION: DYNAMIC         -         -         -         -         •                                                                                                    | •       |         |
| AVS         S03         A/V SELECTION: MOVIE         -         -         -         -         •                                                                                                    | •       |         |
| AVS         S04         A/V SELECTION: GAME         -         -         -         -         •                                                                                                    | •       |         |
| AVS         S05         A/V SELECTION: SPORT         -         -         -         -         •                                                                                                    | •       |         |
| AVS         S06         A/V SELECTION: PURE         -         -         -         -         •                                                                                                    | •       |         |
| AVS         S07         A/V SELECTION: USER         -         -         -         -         •                                                                                                    | •       |         |
| AVS         S08         A/V SELECTION: ISF-DAY         -         -         -         -         •                                                                                                    | •       |         |
| AVS         S09         A/V SELECTION: ISF-NIGHT         -         -         -         -         •                                                                                                    | •       |         |
| AVS         S10         A/V SELECTION: OPTIMUM         -         -         -         -         •                                                                                                    | •       |         |
| AVS         S11         A/V SELECTION: ISF-AUTO         -         -         -         -         •                                                                                                    | •       |         |
| BAL         ***         Adjusts the Sound Balance         000         060         030         -         •                                                                                                    |         |         |
| BAL Notice the current Sound Balance number                                                                                                    |         |         |
| BAS         ***         Adjusts the Sound Bass         000         015         008         -         •                                                                                                    |         |         |
| BAS Notice the current Sound Bass number                                                                                                    |         |         |
| BHI         ***         Adjusts the B HIGH of white balance.         000         120         060         -         •                                                                                                    | •       |         |
| BHI Notice the current B HIGH number of white balance                                                                                                    | •       |         |
| BLK S00 Black Level: OFF                                                                                                    | •       |         |
| BLK S01 Black Level: ON                                                                                                    | •       |         |
| BLK Notice the current Black Level mode                                                                                                    | •       |         |
| BLW         ***         Adjusts the B.LOW of the white balance         000         120         060         -         •                                                                                                    | •       |         |
| BLW Notice the current B Low number of white balance                                                                                                    | •       |         |
| BNR S00 Block NR: OFF •                                                                                                    | •       |         |
| BNR S01 Block NR: ON                                                                                                    | •       |         |

| COMMA | ND         |                                                      | NUMBER DIRECT |         |         | OTANDDY                  |                | MODEL |         |
|-------|------------|------------------------------------------------------|---------------|---------|---------|--------------------------|----------------|-------|---------|
| CMD   | DATA       | FUNCTION                                             | MINIMUM       | MAXIMUM | DEFAULT | STANDBY<br>EFFECTIVENESS | LAST<br>Memory | ELITE | REMARKS |
| BNR   |            | Notice the current Block NR mode                     | -             | -       | -       | -                        | •              | •     |         |
| BOM   | S00        | Blue Only: OFF                                       | -             | -       | -       | -                        | •              | •     |         |
| BOM   | S01        | Blue Only: ON                                        | -             | -       | -       | -                        | •              | •     |         |
| BPI   | S03        | BANNER PinP input: INPUT3                            | -             | -       | -       | -                        | •              | •     |         |
| BPI   | S04        | BANNER PinP input: INPUT4                            | -             | -       | -       | -                        | •              | •     |         |
| BPI   | S05        | BANNER PinP input: INPUT5                            | -             | -       | -       | -                        | •              | •     |         |
| BPI   | S06        | BANNER PinP input: INPUT6                            | -             | -       | -       | -                        | •              | •     |         |
| BPI   | S07        | BANNER PinP input: INPUT7                            | -             | -       | -       | -                        | •              | •     |         |
| BPI   | S08        | BANNER PinP input: INPUT8                            | -             | -       | -       | -                        | •              | •     |         |
| BPP   | S00        | BANNER PinP input: OFF                               | -             | -       | -       | -                        | •              | •     |         |
| BPP   | S01        | BANNER PinP setting: TOP-3                           | -             | -       | -       | -                        | •              | •     |         |
| BPP   | S02        | BANNER PinP setting: MID-HIGH                        | -             | -       | -       | -                        | •              | •     |         |
| BPP   | S03        | BANNER PinP setting: MID-LOW                         | -             | -       | -       | -                        | •              | •     |         |
| BPP   | S04        | BANNER PinP setting: BOTTOM-3                        | -             | -       | -       | -                        | •              | •     |         |
| BPP   | S05        | BANNER PinP setting: TOP-2                           | -             | -       | -       | -                        | •              | •     |         |
| BPP   | S06        | BANNER PinP setting: BOTTOM-2                        | -             | -       | -       | -                        | •              | •     |         |
| BPP   | S07        | BANNER PinP settina: TOP-1                           | -             | -       | -       | -                        | •              | •     |         |
| BPP   | S08        | BANNER PinP setting: BOTTOM-1                        | -             | -       | -       | -                        | •              | •     |         |
| BRA   | S01        | BS-232C baud rate: 1200 bbs                          | -             | -       | -       | -                        | •              | •     |         |
| BRA   | 502        | RS-232C baud rate: 2400 bps                          | _             | _       | _       | _                        | •              | •     |         |
| BRA   | 502        | RS-2320 haud rate: 4800 hps                          |               |         |         |                          | •              | •     |         |
|       | 505<br>504 | PS 2220 baud rate: 4000 bps                          |               | -       | -       |                          | •              | •     |         |
|       | S04        | RS 2220 baud rate: 10200 bps                         | -             | -       | -       | -                        |                | •     |         |
|       | 305        |                                                      | -             | -       | -       | -                        | •              | •     |         |
| BRA   | 506        | RS-232C baud rate: 38400 bps                         | -             | -       | -       | -                        | •              | •     |         |
| BRA   |            | Notice the current RS-232C baud rate                 | -             | -       | -       | -                        | -              | •     |         |
| BRT   | ***        | Adjusts the Brightness                               | 000           | 120     | 060     | -                        | •              | •     |         |
| BRT   |            | Notice the current Brightness number                 |               |         |         | -                        | •              | •     |         |
| CDE   | S21        | Color Decoding of INPUT2: Component1                 | -             | -       | -       | -                        | •              | •     |         |
| CDE   | S22        | Color Decoding of INPUT2: Component2                 | -             | -       | -       | -                        | •              | •     |         |
| CDE   | S31        | Color Decoding of INPUT3: Component1                 | -             | -       | -       | -                        | •              | •     |         |
| CDE   | S32        | Color Decoding of INPUT3: Component2                 | -             | -       | -       | -                        | •              | •     |         |
| CDE   | S33        | Color Decoding of INPUT3: RGB                        | -             | -       | -       | -                        | •              | •     |         |
| CFR   | ***        | Adjusts the CLOCK (PLL frequency)                    | 000           | 120     | 240     | -                        | •              | •     |         |
| CGB   | ***        | Adjusts the Color Detail Blue                        | 000           | 060     | 030     | -                        | •              | •     |         |
| CGC   | ***        | Adjusts the Color Detail Cyan                        | 000           | 060     | 030     | -                        | •              | •     |         |
| CGG   | ***        | Adjusts the Color Detail Green                       | 000           | 060     | 030     | -                        | •              | •     |         |
| CGM   | ***        | Adjusts the Color Detail Magenta                     | 000           | 060     | 030     | -                        | •              | •     |         |
| CGR   | ***        | Adjusts the Color Detail Red                         | 000           | 060     | 030     | -                        | •              | •     |         |
| CGY   | ***        | Adjusts the Color Detail Yellow                      | 000           | 060     | 030     | -                        | •              | •     |         |
| CLM   | S00        | STUDIO MODE: OFF<br>(Sets the COLOR MODE to NORMAL.) | -             | -       | -       | -                        | •              | •     |         |
| CLM   | S01        | STUDIO MODE: ON<br>(Sets the COLOR MODE to STUDIO.)  | -             | -       | -       | -                        | •              | •     |         |
| CLS   | S01        | Color System: NTSC                                   | -             | -       | -       | -                        | •              | •     |         |
| CLS   | S02        | Color System: PAL                                    | -             | -       | -       | -                        | •              | •     |         |
| CLS   | S03        | Color System: AUTO                                   | -             | -       | -       | -                        | •              | •     |         |
| CLS   | S04        | Sets color system to SECAM                           | -             | -       | -       | -                        | •              | •     |         |
| CLS   | S05        | Color System: 4.43NTSC                               | -             | -       | -       | -                        | •              | •     |         |
| CLS   | S06        | Color System: PAL M                                  | -             | -       | -       | -                        | •              | •     |         |

| COMMA | ND   |                                                    | NUMBER DIRECT |         |         |                          | MODEL          |       |                    |
|-------|------|----------------------------------------------------|---------------|---------|---------|--------------------------|----------------|-------|--------------------|
| CMD   | DATA | FUNCTION                                           | MINIMUM       | MAXIMUM | DEFAULT | STANDBY<br>EFFECTIVENESS | LAST<br>Memory | ELITE | REMARKS            |
| CLS   | S07  | Color System: PAL N                                | -             | -       | -       | -                        | •              | •     |                    |
| CLS   |      | Notice the current Color System mode               | -             | -       | -       | -                        | -              | •     |                    |
| CNT   | ***  | Adjusts the Contrast                               | 000           | 060     | 040     | -                        | •              | •     |                    |
| COL   | ***  | Adjusts the Color                                  | 000           | 060     | 120     | -                        | •              | •     |                    |
| CPH   | ***  | Adjusts the PHASE (PLL phase)                      | 000           | 031     | 016     | -                        | •              | •     |                    |
| CSM   | S01  | Color Space: 1 (standard)                          | -             | -       | -       | -                        | •              | •     |                    |
| CSM   | S02  | Color Space: 2 (EBU)                               | -             | -       | -       | -                        | •              | •     |                    |
| CSM   |      | Norice the current Color Space mode                | -             | -       | -       | -                        | •              | •     |                    |
| CTI   | S00  | Color Temp CTI: OFF                                | -             | -       | -       | -                        | •              | •     |                    |
| CTI   | S01  | Color Temp CTI: ON                                 | -             | -       | -       | -                        | •              | •     |                    |
| CTI   |      | Norice the current Color Temp CTI mode             | -             | -       | -       | -                        | •              | •     |                    |
| CTP   | S01  | Color Temperature: LOW                             | -             | -       | -       | -                        | •              | •     |                    |
| CTP   | S02  | Color Temperature: MID LOW                         | -             | -       | -       | -                        | •              | •     |                    |
| CTP   | S03  | Color Temperature: MIDDLE                          | -             | -       | -       | -                        | •              | •     |                    |
| СТР   | S04  | Color Temperature: MID HIGH                        | -             | -       | -       | -                        | •              | •     |                    |
| СТР   | S05  | Color Temperature: HIGH                            | -             | -       | -       | -                        | •              | •     |                    |
| СТР   | S06  | Color Temperature: MANUAL                          | -             | -       | -       | -                        | •              | •     |                    |
| СТР   |      | Notice the current Color Temperature mode          | -             | -       | -       | -                        | -              | •     |                    |
| DIT   | S01  | Displays DISPLAY CALL 1                            | -             | -       | -       | _                        | -              | •     |                    |
|       | 502  | Displays DISPLAY CALL 2                            | _             | _       | _       | _                        | _              | •     |                    |
| DNR   | S01  |                                                    |               |         | _       | _                        | •              | •     | Refer to DIP sheet |
|       | 502  |                                                    | _             | _       |         | _                        | •              | •     |                    |
|       | 502  |                                                    | -             | -       | -       | -                        | •              |       |                    |
|       | 303  | Notice the current Digital NR mode                 | -             | -       | -       | -                        | •              |       |                    |
|       |      |                                                    | -             | -       | -       | -                        | -              | •     |                    |
| DUF   | 000  | Disappear the current OSD display                  | -             | -       | -       | -                        | -              | •     |                    |
| DRP   | 500  | DRE PICTURE: OFF                                   | -             | -       | -       | -                        | •              | •     |                    |
| DRP   | SUI  | DRE Picture: LOW                                   | -             | -       | -       | -                        | •              | •     |                    |
| DRP   | S02  | DRE Picture: MID                                   | -             | -       | -       | -                        | •              | •     |                    |
| DRP   | S03  | DRE Picture: HIGH                                  | -             | -       | -       | -                        | •              | •     |                    |
| DRP   |      | Returns the current DRE Picture mode               | -             | -       | -       | -                        | -              | •     |                    |
| DW0   |      | Subtracts 10 from the adjustment value             | -             | -       | -       | -                        | •              | •     |                    |
| DWF   |      | Minimizes the adjustment value                     | -             | -       | -       | -                        | •              | •     |                    |
| DWn   |      | Subtracts "n" from the adjustment value (n=1 to 9) | -             | -       | -       | -                        | •              | •     |                    |
| DYC   | S00  | 3DYC: OFF                                          | -             | -       | -       | -                        | •              | •     |                    |
| DYC   | S01  | 3DYC: LOW                                          | -             | -       | -       | -                        | •              | •     |                    |
| DYC   | S02  | 3DYC: MID                                          | -             | -       | -       | -                        | •              | •     |                    |
| DYC   | S03  | 3DYC: HIGH                                         | -             | -       | -       | -                        | •              | •     |                    |
| DYC   |      | Notice the current 3DYC mode                       | -             | -       | -       | -                        | -              | •     |                    |
| ENH   | S01  | Horizontal Enhance: Mode1                          | -             | -       | -       | -                        | •              | •     |                    |
| ENH   | S02  | Horizontal Enhance: Mode2                          | -             | -       | -       | -                        | •              | •     |                    |
| ENH   | S03  | Horizontal Enhance: Mode3                          | -             | -       | -       | -                        | •              | •     |                    |
| ENH   |      | Notice the current Horizontal Enhance mode         | -             | -       | -       | -                        | -              | •     |                    |
| ESV   | S00  | ENERGY SAVE: STANDARD (STANDARD1)                  | -             | -       | -       | -                        | •              | •     |                    |
| ESV   | S01  | ENERGY SAVE: Save Energy                           | -             | -       | -       | -                        | •              | •     |                    |
| ESV   | S02  | ENERGY SAVE: Fixed Brightness                      | -             | -       | -       | -                        | •              | •     |                    |
| ESV   | S05  | ENERGY SAVE: Picture OFF                           | -             | -       | -       | -                        | •              | •     |                    |
| ESV   |      | Notice the current ENERGY SAVE mode                | -             | -       | -       | -                        | -              | •     |                    |

| COMMA | ND   |                                           | NUMBER DIRECT |         | ECT     |                          |                | MODEL |         |
|-------|------|-------------------------------------------|---------------|---------|---------|--------------------------|----------------|-------|---------|
| CMD   | DATA | FUNCTION                                  | MINIMUM       | MAXIMUM | DEFAULT | STANDBY<br>EFFECTIVENESS | LAST<br>Memory | ELITE | REMARKS |
| FCL   |      | Notice the current Functional Lock mode   | -             | -       | -       | -                        | -              | •     |         |
| FCM   |      | Maximizes fan rotation control            | -             | -       | -       | -                        | •              | •     |         |
| FDT   |      | Executes FUNCTION DEFAULT                 | -             | -       | -       | -                        | -              | •     |         |
| FFM   | S01  | Drive Mode: 1 (Standard)                  | -             | -       | -       | -                        | •              | •     |         |
| FFM   | S02  | Drive Mode: 2 (Cinema)                    | -             | -       | -       | -                        | •              | •     |         |
| FFM   | S03  | Drive Mode: 3 (Text)                      | -             | -       | -       | -                        | •              | •     |         |
| FFM   |      | Notice the current Drive Mode number      | -             | -       | -       | -                        | -              | •     |         |
| FNR   | S00  | Field NR: OFF                             | -             | -       | -       | -                        | •              | •     |         |
| FNR   | S01  | Field NR: LOW                             | -             | -       | -       | -                        | •              | •     |         |
| FNR   | S02  | Field NR: MID                             | -             | -       | -       | -                        | •              | •     |         |
| FNR   | S03  | Field NR: HIGH                            | -             | -       | -       | -                        | •              | •     |         |
| FNR   |      | Notice the current Field NR mode          | -             | -       | -       | -                        | -              | •     |         |
| FRC   | S00  | FRC: OFF                                  | -             | -       | -       | -                        | •              | •     |         |
| FRC   | S01  | FRC: ON                                   | -             | -       | -       | -                        | •              | •     |         |
| FRC   |      | Notice the current FRC mode               | -             | -       | -       | -                        | -              | •     |         |
| GCP   | S00  | Game Control Pref: OFF                    |               |         |         | -                        | •              | •     |         |
| GCP   | S01  | Game Control Pref: ON                     |               |         |         | -                        | •              | •     |         |
| GHI   | ***  | Adjusts the G.HIGH of white balance       | 000           | 120     | 060     | -                        | •              | •     |         |
| GLW   | ***  | Adjusts the G.LOW of white balance        | 000           | 120     | 060     | -                        | •              | •     |         |
| GMM   | S01  | Gradation GAMMA: 1                        | -             | -       | -       | -                        | •              | •     |         |
| GMM   | S02  | Gradation GAMMA: 2                        | -             | -       | -       | -                        | •              | •     |         |
| GMM   | S03  | Gradation GAMMA: 3                        | -             | -       | -       | -                        | •              | •     |         |
| GMM   | S04  | Gradation GAMMA: 4                        | -             | -       | -       | -                        | •              | •     |         |
| GMM   | S05  | Gradation GAMMA: 5                        | -             | -       | -       | -                        | •              | •     |         |
| GMM   |      | Notice the current Gradation GAMMA number | -             | -       | -       | -                        | -              | •     |         |
| HAV   | S00  | HDMI-HD A/V converter is disabled         | -             | -       | -       | -                        | •              | •     |         |
| HAV   | S01  | HDMI-HD A/V converter is enabled          | -             | -       | -       | -                        | •              | •     |         |
| HCS   | S00  | Kuro Link is not set                      | -             | -       | -       | -                        | •              | •     |         |
| HCS   | S05  | Kuro Link Setting: INPUT5                 | -             | -       | -       | -                        | •              | •     |         |
| HCS   | S06  | Kuro Link Setting: INPUT6                 | -             | -       | -       | -                        | •              | •     |         |
| HCS   | S07  | Kuro Link Settina: INPUT7                 | -             | -       | -       | -                        | •              | •     |         |
| HCS   | S08  | Kuro Link Setting: INPUT8                 | -             | -       | -       | -                        | •              | •     |         |
| HDT   | S41  | Signal type of INPUT4: Video              | -             | -       | -       | -                        | •              | •     |         |
| HDT   | S42  | Signal type of INPUT4: PC                 | -             | -       | -       | -                        | •              | •     |         |
| HDT   | S51  | Signal type of INPUT5: Video              | -             | -       | -       | -                        | •              | •     |         |
| HDT   | S52  | Signal type of INPUT5: PC                 | -             | -       | -       | -                        | •              | •     |         |
| HDT   | S61  | Signal type of INPUT6: Video              | -             | -       | -       | -                        | •              | •     |         |
| HDT   | S62  | Signal type of INPUT6: PC                 | -             | -       | -       | -                        | •              | •     |         |
| HDT   | S71  | Signal type of INPUT7: Video              | -             | -       | -       | -                        | •              | •     |         |
| HDT   | S72  | Signal type of INPLIT7: PC                | -             | -       | -       | -                        | •              | •     |         |
| НОТ   | S81  | Signal type of INPUT8: Video              | -             | -       | -       | -                        | •              | •     |         |
| НОТ   | S82  | Signal type of INPUT8: PC                 | -             | -       | -       | -                        | •              | •     |         |
| HDV   | S40  | Video (DVI.HDMI) of INPLIT4· Auto         | -             | -       | -       | -                        | •              | •     |         |
| HDV   | S41  | Video (DVI HDMI) of INPLIT4: Control 1    | -             | -       | -       | -                        | •              | •     |         |
| HDV   | S42  | Video (DVI HDMI) of INPLIT4: Control 2    | -             | -       | _       | -                        | •              | •     |         |
| HDV   | S43  | Video (DVI HDMI) of INPLITA: Control 3    |               | _       | _       |                          | •              | •     |         |
| HDV   | S44  | Video (DVI HDMI) of INPLITA: Control 4    | _             | -       | _       | _                        | •              | •     |         |
|       |      |                                           | 1             | 1       | 1       | 1                        | 1              | 1     | l       |

| COMMA | ND         |                                                  | NUMBER DI | RECT     |          |                          |                | MODEL |         |
|-------|------------|--------------------------------------------------|-----------|----------|----------|--------------------------|----------------|-------|---------|
| CMD   | DATA       | FUNCTION                                         | MINIMUM   | MAXIMUM  | DEFAULT  | STANDBY<br>EFFECTIVENESS | LAST<br>Memory | ELITE | REMARKS |
| HDV   | S50        | Video (DVI,HDMI) of INPUT5: Auto                 | -         | -        | -        | -                        | •              | •     |         |
| HDV   | S51        | Video (DVI,HDMI) of INPUT5: Control 1            | -         | -        | -        | -                        | •              | •     |         |
| HDV   | S52        | Video (DVI,HDMI) of INPUT5: Control 2            | -         | -        | -        | -                        | •              | •     |         |
| HDV   | S53        | Video (DVI,HDMI) of INPUT5: Control 3            | -         | -        | -        | -                        | •              | •     |         |
| HDV   | S54        | Video (DVI,HDMI) of INPUT5: Control 4            | -         | -        | -        | -                        | •              | •     |         |
| HDV   | S60        | Video (DVI,HDMI) of INPUT6: Auto                 | -         | -        | -        | -                        | •              | •     |         |
| HDV   | S61        | Video (DVI,HDMI) of INPUT6: Control 1            | -         | -        | -        | -                        | •              | •     |         |
| HDV   | S62        | Video (DVI,HDMI) of INPUT6: Control 2            | -         | -        | -        | -                        | •              | •     |         |
| HDV   | S63        | Video (DVI,HDMI) of INPUT6: Control 3            | -         | -        | -        | -                        | •              | •     |         |
| HDV   | S64        | Video (DVI,HDMI) of INPUT6: Control 4            | -         | -        | -        | -                        | •              | •     |         |
| HDV   | S70        | Video (DVI,HDMI) of INPUT7: Auto                 | -         | -        | -        | -                        | •              | •     |         |
| HDV   | \$71       | Video (DVI,HDMI) of INPUT7: Control 1            | -         | -        | -        | -                        | •              | •     |         |
| HDV   | \$72       | Video (DVI,HDMI) of INPUT7: Control 2            | -         | -        | -        | -                        | •              | •     |         |
| HDV   | S73        | Video (DVI,HDMI) of INPUT7: Control 3            | -         | -        | -        | -                        | •              | •     |         |
| HDV   | S74        | Video (DVI,HDMI) of INPUT7: Control 4            | -         | -        | -        | -                        | •              | •     |         |
| HDV   | S80        | Video (DVI,HDMI) of INPUT8: Auto                 | -         | -        | -        | -                        | •              | •     |         |
| HDV   | S81        | Video (DVI,HDMI) of INPUT8: Control 1            | -         | -        | -        | -                        | •              | •     |         |
| HDV   | S82        | Video (DVI,HDMI) of INPUT8: Control 2            | -         | -        | -        | -                        | •              | •     |         |
| HDV   | S83        | Video (DVI,HDMI) of INPUT8: Control 3            | -         | -        | -        | -                        | •              | •     |         |
| HDV   | S84        | Video (DVI,HDMI) of INPUT8: Control 4            | -         | -        | -        | -                        | •              | •     |         |
| HPS   | ***        | Adjusts the Horizontal Position                  | 000       | 240 (PC) | 120 (PC) | -                        | •              | •     |         |
| HSS   | S00        | HDMI-Hold Sound: OFF                             | -         |          | -        | -                        | •              | •     |         |
| HSS   | S01        | HDMI-Hold Sound: ON                              | -         | -        | -        | -                        | •              | •     |         |
| IDC   |            | Clears the ID Number                             | -         | -        | -        | -                        | •              | •     |         |
| IDS   |            | Sets the ID Number                               | -         | -        | -        | -                        | •              | •     |         |
| INN   | S10        | Change "INPUT1" to "Video" on input display      | -         | -        | -        | -                        | •              | •     |         |
| INN   | S11        | Change "INPUT1" to "Blu-ray" on input display    | -         | -        | -        | -                        | •              | •     |         |
| INN   | S12        | Change "INPUT1" to "DVD" on input display        | -         | -        | -        | -                        | •              | •     |         |
| INN   | S13        | Change "INPUT1" to "DVR" on input display        | -         | -        | -        | -                        | •              | •     |         |
| INN   | S14        | Change "INPUT1" to "VCR" on input display        | -         | -        | -        | -                        | •              | •     |         |
| INN   | S15        | Change "INPUT1" to "Cable" on input display      | -         | -        | -        | -                        | •              | •     |         |
| INN   | S16        | Change "INPUT1" to "Satellite" on input display  | -         | -        | -        | -                        | •              | •     |         |
| INN   | S17        | Change "INPUT1" to "GAME" on input display       | -         | -        | -        | -                        | •              | •     |         |
| INN   | S18        | Change "INPUT1" to "Computer" on input display   | -         | -        | -        | -                        | •              | •     |         |
| INN   | S20        | Change "INPLIT2" to "Component" on input display | -         | -        | -        | -                        | •              | •     |         |
| INN   | S21        | Change "INPLIT2" to "Blu-ray" on input display   | -         | -        | -        | -                        | •              | •     |         |
| INN   | S22        | Change "INPLIT2" to "DVD" on input display       | -         | -        | -        | -                        | •              | •     |         |
| INN   | S23        | Change "INPLIT2" to "DVB" on input display       | -         | -        | -        | -                        | •              | •     |         |
|       | \$24       | Change "INPLIT2" to "VCB" on input display       | -         |          |          | -                        | •              | •     |         |
| INN   | S25        | Change "INPLIT2" to "Cable" on input display     |           |          |          | -                        | •              | •     |         |
| INN   | S26        | Change "INPLIT2" to "Satellite" on input display | -         | -        | _        | -                        | •              | •     |         |
| INN   | S27        | Change "INPIT2" to "GAME" on input display       | _         | -        | _        | -                        | •              | •     |         |
|       | 528        | Change "INPLIT2" to "Computer" on input display  |           |          | _        | -                        | •              | •     |         |
|       | \$20       | Change "INDUT?" to "D Sub" on input dianay       | -         |          | -        | -                        |                |       |         |
|       | 000<br>021 | Change "INPLITS" to "Due van input display       |           |          |          |                          | •              | •     |         |
|       | 001<br>022 | Change "INDUT2" to "DVD" on input display        | -         |          | -        |                          |                |       |         |
|       | 032<br>622 |                                                  | -         | -        | -        | -                        |                |       |         |
| INN   | 533        | Ghange "INPUTS" to "DVK" on Input display        | -         | -        | -        | -                        | •              | •     |         |

| COMMA | ND   |                                                 | NUMBER DI | RECT    | CTANDDY |                          |                | MODEL |         |
|-------|------|-------------------------------------------------|-----------|---------|---------|--------------------------|----------------|-------|---------|
| CMD   | DATA | FUNCTION                                        | MINIMUM   | MAXIMUM | DEFAULT | STANDBY<br>EFFECTIVENESS | LAST<br>Memory | ELITE | REMARKS |
| INN   | S34  | Change "INPUT3" to "VCR" on input display       | -         | -       | -       | -                        | •              | •     |         |
| INN   | S35  | Change "INPUT3" to "Cable" on input display     | -         | -       | -       | -                        | •              | •     |         |
| INN   | S36  | Change "INPUT3" to "Satellite" on input display | -         | -       | -       | -                        | •              | •     |         |
| INN   | S37  | Change "INPUT3" to "GAME" on input display      | -         | -       | -       | -                        | •              | •     |         |
| INN   | S38  | Change "INPUT3" to "Computer" on input display  | -         | -       | -       | -                        | •              | •     |         |
| INN   | S40  | Change "INPUT4" to "DVI" on input display       | -         | -       | -       | -                        | •              | •     |         |
| INN   | S41  | Change "INPUT4" to "Blu-ray" on input display   | -         | -       | -       | -                        | •              | •     |         |
| INN   | S42  | Change "INPUT4" to "DVD" on input display       | -         | -       | -       | -                        | •              | •     |         |
| INN   | S43  | Change "INPUT4" to "DVR" on input display       | -         | -       | -       | -                        | •              | •     |         |
| INN   | S44  | Change "INPUT4" to "VCR" on input display       | -         | -       | -       | -                        | •              | •     |         |
| INN   | S45  | Change "INPUT4" to "Cable" on input display     | -         | -       | -       | -                        | •              | •     |         |
| INN   | S46  | Change "INPUT4" to "Satellite" on input display | -         | -       | -       | -                        | •              | •     |         |
| INN   | S47  | Change "INPUT4" to "GAME" on input display      | -         | -       | -       | -                        | •              | •     |         |
| INN   | S48  | Change "INPUT4" to "Computer" on input display  | -         | -       | -       | -                        | •              | •     |         |
| INN   | S50  | Change "INPUT5" to "HDMI1" on input display     | -         | -       | -       | -                        | •              | •     |         |
| INN   | S51  | Change "INPUT5" to "Blu-ray" on input display   | -         | -       | -       | -                        | •              | •     |         |
| INN   | S52  | Change "INPUT5" to "DVD" on input display       | -         | -       | -       | -                        | •              | •     |         |
| INN   | S53  | Change "INPUT5" to "DVR" on input display       | -         | -       | -       | -                        | •              | •     |         |
| INN   | S54  | Change "INPUT5" to "VCR" on input display       | -         | -       | -       | -                        | •              | •     |         |
| INN   | S55  | Change "INPUT5" to "Cable" on input display     | -         | -       | -       | -                        | •              | •     |         |
| INN   | S56  | Change "INPUT5" to "Satellite" on input display | -         | -       | -       | -                        | •              | •     |         |
| INN   | S57  | Change "INPUT5" to "GAME" on input display      | -         | -       | -       | -                        | •              | •     |         |
| INN   | S58  | Change "INPUT5" to "Computer" on input display  | -         | -       | -       | -                        | •              | •     |         |
| INN   | S60  | Change "INPUT6" to "HDMI2" on input display     | -         | -       | -       | -                        | •              | •     |         |
| INN   | S61  | Change "INPUT6" to "Blu-ray" on input display   | -         | -       | -       | -                        | •              | •     |         |
| INN   | S62  | Change "INPUT6" to "DVD" on input display       | -         | -       | -       | -                        | •              | •     |         |
| INN   | S63  | Change "INPUT6" to "DVR" on input display       | -         | -       | -       | -                        | •              | •     |         |
| INN   | S64  | Change "INPUT6" to "VCR" on input display       | -         | -       | -       | -                        | •              | •     |         |
| INN   | S65  | Change "INPUT6" to "Cable" on input display     | -         | -       | -       | -                        | •              | •     |         |
| INN   | S66  | Change "INPUT6" to "Satellite" on input display | -         | -       | -       | -                        | •              | •     |         |
| INN   | S67  | Change "INPUT6" to "GAME" on input display      | -         | -       | -       | -                        | •              | •     |         |
| INN   | S68  | Change "INPUT6" to "Computer" on input display  | -         | -       | -       | -                        | •              | •     |         |
| INN   | S70  | Change "INPUT7" to "HDMI3" on input display     | -         | -       | -       | -                        | •              | •     |         |
| INN   | \$71 | Change "INPUT7" to "Blu-ray" on input display   | -         | -       | -       | -                        | •              | •     |         |
| INN   | \$72 | Change "INPUT7" to "DVD" on input display       | -         | -       | -       | -                        | •              | •     |         |
| INN   | \$73 | Change "INPUT7" to "DVR" on input display       | -         | -       | -       | -                        | •              | •     |         |
| INN   | \$74 | Change "INPUT7" to "VCR" on input display       | -         | -       | -       | -                        | •              | •     |         |
| INN   | \$75 | Change "INPUT7" to "Cable" on input display     | -         | -       | -       | -                        | •              | •     |         |
| INN   | \$76 | Change "INPUT7" to "Satellite" on input display | -         | -       | -       | -                        | •              | •     |         |
| INN   | \$77 | Change "INPUT7" to "GAME" on input display      | -         | -       | -       | -                        | •              | •     |         |
| INN   | S78  | Change "INPUT7" to "Computer" on input display  | -         | -       | -       | -                        | •              | •     |         |
| INN   | \$80 | Change "INPUT8" to "HDMI4" on input display     | -         | -       | -       | -                        | •              | •     |         |
| INN   | S81  | Change "INPUT8" to "Blu-ray" on input display   | -         | -       | -       | -                        | •              | •     |         |
| INN   | 582  | Change "INPITS" to "DVD" on input display       | -         | -       | -       | -                        | •              | •     |         |
| INN   | S83  | Change "INPITS" to "DVB" on input display       | -         | -       | -       | -                        | •              | •     |         |
|       | S84  | Change "INPITS" to "VCR" on input display       |           | -       | _       | -                        | •              | •     |         |
|       | S85  | Change "INPLITS" to "Cable" on input display    | _         | -       | _       | -                        | •              | •     |         |
|       | 000  | shange in oro to ousie on input diopidy         |           | 1       | 1       | 1                        | 1              | 1     | 1       |

| COMMA | ND   |                                                   | NUMBER DI | RECT    |         |                          |                | MODEL |         |
|-------|------|---------------------------------------------------|-----------|---------|---------|--------------------------|----------------|-------|---------|
| CMD   | DATA | FUNCTION                                          | MINIMUM   | MAXIMUM | DEFAULT | STANDBY<br>EFFECTIVENESS | LAST<br>Memory | ELITE | REMARKS |
| INN   | S86  | Change "INPUT8" to "Satellite" on input display   | -         | -       | -       | -                        | •              | •     |         |
| INN   | S87  | Change "INPUT8" to "GAME" on input display        | -         | -       | -       | -                        | •              | •     |         |
| INN   | S88  | Change "INPUT8" to "Computer" on input display    | -         | -       | -       | -                        | •              | •     |         |
| INP   | S01  | Switches the main screen to INPUT1                | -         | -       | -       | -                        | •              | •     |         |
| INP   | S02  | Switches the main screen to INPUT2                | -         | -       | -       | -                        | •              | •     |         |
| INP   | S03  | Switches the main screen to INPUT3                | -         | -       | -       | -                        | •              | •     |         |
| INP   | S04  | Switches the main screen to INPUT4                | -         | -       | -       | -                        | •              | •     |         |
| INP   | S05  | Switches the main screen to INPUT5                | -         | -       | -       | -                        | •              | •     |         |
| INP   | S06  | Switches the main screen to INPUT6                | -         | -       | -       | -                        | •              | •     |         |
| INP   | S07  | Switches the main screen to INPUT7                | -         | -       | -       | -                        | •              | •     |         |
| INP   | S08  | Switches the main screen to INPUT8                | -         | -       | -       | -                        | •              | •     |         |
| IPM   | S01  | I-P Mode: 1 (Motion)                              | -         | -       | -       | -                        | •              | •     |         |
| IPM   | S02  | I-P Mode: 2 (Standard)                            | -         | -       | -       | -                        | •              | •     |         |
| IPM   | S03  | I-P Mode: 3 (Still)                               | -         | -       | -       | -                        | •              | •     |         |
| IPM   |      | Notice the current I-P Mode number                | -         | -       | -       | -                        |                | •     |         |
| IPV   | S00  | Turn the IP control power OFF                     | -         | -       | -       | •                        | •              | •     |         |
| IPV   | S01  | Turn the IP control power ON                      | -         | -       | -       | •                        | •              | •     |         |
| ITM   | S00  | Intelligent Mode: OFF                             | -         | -       | -       | -                        | •              | •     |         |
| ITM   | S01  | Intelligent Mode: Mode 1                          | -         | -       | -       | -                        | •              | •     |         |
| ITM   | S02  | Intelligent Mode: Mode 2                          | -         | -       | -       | -                        | •              | •     |         |
| ITM   |      | Notice the current Intelligent Mode number        | -         | -       | -       | -                        |                | •     |         |
| MCD   | S21  | INPUT2 COLOR DECODING: COMPONENT1 (YCbCr)         | -         | -       | -       | -                        | •              | •     |         |
| MCD   | S22  | INPUT2 COLOR DECODING: COMPONENT2 (YPbPr)         | -         | -       | -       | -                        | •              | •     |         |
| MCD   | S31  | INPUT3 COLOR DECODING: COMPONENT1 (YCbCr)         | -         | -       | -       | -                        | •              | •     |         |
| MCD   | S32  | INPUT3 COLOR DECODING: COMPONENT2 (YPbPr)         | -         | -       | -       | -                        | •              | •     |         |
| MCD   | S33  | INPUT3 COLOR DECODING: RGB (VIDEO)                | -         | -       | -       | -                        | •              | •     |         |
| MIR   | S00  | Mirror Mode: OFF (normal display)                 | -         | -       | -       | -                        | •              | •     |         |
| MIR   | S01  | Performs left-right reversal with MIRROR MODE     | -         | -       | -       | -                        | •              | •     |         |
| MIR   |      | Notice the current Mirror Mode number             | -         | -       | -       | -                        | -              | •     |         |
| MOR   | S00  | Mosquito NR: OFF                                  | -         | -       | -       | -                        | •              | •     |         |
| MOR   | S01  | Mosquito NR: ON                                   | -         | -       | -       | -                        | •              | •     |         |
| MOR   |      | Notice the current Mosquito NR mode               | -         | -       | -       | -                        |                | •     |         |
| MST   | S00  | MULTI SCREEN: OFF                                 | -         | -       | -       | -                        | •              | •     |         |
| MST   | S01  | MULTI SCREEN: 2 SCREEN (side by side 1)           | -         | -       | -       | -                        | •              | •     |         |
| MST   | S02  | MULTI SCREEN: PinP (lower right)                  | -         | -       | -       | -                        | •              | •     |         |
| MST   | S03  | MULTI SCREEN: PinP (upper right)                  | -         | -       | -       | -                        | •              | •     |         |
| MST   | S04  | MULTI SCREEN: PinP (upper left)                   | -         | -       | -       | -                        | •              | •     |         |
| MST   | S05  | MULTI SCREEN: PinP (lower left)                   | -         | -       | -       | -                        | •              | •     |         |
| MST   | S08  | MULTI SCREEN: SWAP (switches between main and sub | -         | -       | -       | -                        | •              | •     |         |
| NOO   | S00  | No Operation OFF is disabled                      | -         | -       | -       | -                        | •              | •     |         |
| NOO   | S01  | No Operation OFF is enabled                       | -         | -       | -       | -                        | •              | •     |         |
| NR3   | S00  | 3DNR: OFF                                         | -         | -       | -       | -                        | •              | •     |         |
| NR3   | S01  | 3DNR: LOW                                         | -         | -       | -       | -                        | •              | •     |         |
| NR3   | S02  | 3DNR: MID                                         | -         | -       | -       | -                        | •              | •     |         |
| NR3   | S03  | 3DNR: HIGH                                        | -         | -       | -       | -                        | •              | •     |         |
| NB3   |      | Notice the current 3DNR mode                      | -         | -       | -       | -                        | •              | •     |         |
| NSO   | S00  | No Signal OFF is disabled                         | -         | -       | -       | -                        | •              | •     |         |
|       | 1    |                                                   | 1         | 1       | 1       | 1                        | 1              | 1     | 1       |

| COMMA | ND   |                                                      | NUMBER DIRECT |         |         | STANDRY       |                | MODEL |                           |
|-------|------|------------------------------------------------------|---------------|---------|---------|---------------|----------------|-------|---------------------------|
| CMD   | DATA | FUNCTION                                             | MINIMUM       | MAXIMUM | DEFAULT | EFFECTIVENESS | LAST<br>Memory | ELITE | REMARKS                   |
| NS0   | S01  | No Signal OFF is enabled                             | -             | -       | -       | -             | •              | •     |                           |
| ORB   | S00  | ORBITER: OFF                                         | -             | -       | -       | -             | •              | •     |                           |
| ORB   | S01  | ORBITER: ON (MODE1)                                  | -             | -       | -       | -             | •              | •     |                           |
| ORB   | S02  | ORBITER: ON (MODE2)                                  | -             | -       | -       | -             | •              | •     |                           |
| OSD   | S00  | OSD Display: ON                                      | -             | -       | -       | -             | •              | •     |                           |
| OSD   | S01  | OSD Display: OFF                                     | -             | -       | -       | -             | •              | •     |                           |
| OSR   | S00  | Display commands line via IP and RS-232C is enable.  | -             | -       | -       | -             | •              | •     |                           |
| OSR   | S00  | Display commands line via IP and RS-232C is disable. | -             | -       | -       | -             | •              | •     |                           |
| PMN   | S00  | Power Management: OFF                                | -             | -       | -       | -             | •              | •     |                           |
| PMN   | S01  | Power Management: MODE 1                             | -             | -       | -       | -             | •              | •     |                           |
| PMN   | S02  | Power Management: MODE 2                             | -             | -       | -       | -             | •              | •     |                           |
| PMT   | S00  | Video Mute: OFF                                      | -             | -       | -       | -             | -              | •     |                           |
| PMT   | S01  | Video Mute: ON                                       | -             | -       | -       | -             | -              | •     |                           |
| POC   | S00  | HDMI-Power off control: OFF                          | -             | -       | -       | -             | •              | •     |                           |
| POC   | S01  | HDMI-Power off control: ON                           | -             | -       | -       | -             | •              | •     |                           |
| POF   |      | Turns the main power OFF                             | -             | -       | -       | -             | •              | •     |                           |
| PON   |      | Turns the main power ON                              | -             | -       | -       | •             | •              | •     |                           |
| POR   | S00  | Turns HDMI-Power on ready to OFF                     | -             | -       | -       | -             | •              | •     |                           |
| POR   | S01  | Turns HDMI-Power on ready to ON                      | -             | -       | -       | -             | •              | •     |                           |
| PTR   | S00  | Sub Screen Translucence: OFF (0%)                    | -             | -       | -       | -             | •              | •     |                           |
| PTR   | S01  | Sub Screen Translucence: 10%                         | -             | -       | -       | -             | •              | •     |                           |
| PTR   | S02  | Sub Screen Translucence: 20%                         | -             | -       | -       | -             | •              | •     |                           |
| PTR   | S03  | Sub Screen Translucence: 30%                         | -             | -       | -       | -             | •              | •     |                           |
| PTR   | S04  | Sub Screen Translucence: 40%                         | -             | -       | -       | -             | •              | •     |                           |
| PTR   | S05  | Sub Screen Translucence: 50%                         | -             | -       | -       | -             | •              | •     |                           |
| PTR   | S06  | Sub Screen Translucence: 60%                         | -             | -       | -       | -             | •              | •     |                           |
| PTR   | S07  | Sub Screen Translucence: 70%                         | -             | -       | -       | -             | •              | •     |                           |
| PTR   | S08  | Sub Screen Translucence: 80%                         | -             | -       | -       | -             | •              | •     |                           |
| PUC   | 500  |                                                      | -             | -       | -       | -             | •              | •     |                           |
| PUC   | S01  |                                                      | -             | -       | -       | -             | •              | •     |                           |
| PLIC  | 502  |                                                      |               |         | _       | _             | •              | •     |                           |
| PLIC  | 502  |                                                      | -             |         |         |               | •              | •     |                           |
| PLIC  | 000  | Notice the current PLIBE CINEMA mode                 |               |         |         |               |                | •     |                           |
| 0.04P |      | Obtains various maching names                        |               |         |         | •             |                | •     | Refer to OAP sheet        |
|       |      |                                                      |               |         |         | •             |                | •     | Refer to OIS sheet        |
|       |      | Obtains model information                            |               |         |         | •             |                | •     | Refer to OIT sheet        |
| 0.05  |      | Obtains model minimation                             |               | _       | -       | •             | _              |       | Refer to 005 shoot        |
| 000   |      |                                                      | -             | -       | -       | •             | -              | •     | Defer to QUS Sileet       |
|       |      | Obtains integrator/PICTORE Information               | -             | -       | -       | •             | -              | •     | Refer to QPC sheet        |
| UP5   |      | Obtains integrator/SCREEN Information                | -             | -       | -       | •             | -              | •     | Refer to QPS sheet        |
|       |      |                                                      | -             | -       | -       | •             | -              | •     | Refer to QST sheet        |
| USU   |      |                                                      | -             | -       | -       | •             | -              | •     | Refer to USU sheet        |
| UWB   | ***  | Obtains Integrator/WHITE BALANCE Information.        | -             | -       | -       | •             | -              | •     | Refer to QWB sheet        |
| KHI   | ***  | Adjusts the K.HIGH of white balance                  | 000           | 120     | 060     | -             | •              | •     |                           |
| RHI   |      | Notice the current R.HIGH number                     | -             | -       | -       | -             | •              | •     | <b>D</b> ( ) <b>D</b> ( ) |
| RIP   |      | Read the IP address                                  | -             | -       | -       | •             | -              | •     | Refer to RIP sheet        |
| RLC   | S00  | Room Light Sensor: OFF                               | -             | -       | -       | -             | •              | •     |                           |
| RLC   | S01  | Room Light Sensor: ON                                | -             | -       | -       | -             | •              | •     |                           |

| СОММА | ND   |                                           | NUMBER DI | RECT    |         | STANDRY                  |                | MODEL |                    |
|-------|------|-------------------------------------------|-----------|---------|---------|--------------------------|----------------|-------|--------------------|
| CMD   | DATA | FUNCTION                                  | MINIMUM   | MAXIMUM | DEFAULT | STANDBY<br>EFFECTIVENESS | LAST<br>Memory | ELITE | REMARKS            |
| RLC   |      | Notice the current Room Light Sensor mode | -         | -       | -       | -                        | •              | •     |                    |
| RLW   | ***  | Adjusts the R.LOW of the white balance    | 000       | 120     | 060     | -                        | •              | •     |                    |
| RLW   |      | Notice the current R.LOW number           | -         | -       | -       | -                        | •              | •     |                    |
| RMA   |      | Read the Mac address                      | -         | -       | -       | •                        | -              | •     | Refer to RMA sheet |
| RMC   | S00  | Remote control key: "0"                   | -         | -       | -       | -                        | -              | •     |                    |
| RMC   | S01  | Remote control key: "1"                   | -         | -       | -       | -                        | -              | •     |                    |
| RMC   | S02  | Remote control key: "2"                   | -         | -       | -       | -                        | -              | •     |                    |
| RMC   | S03  | Remote control key: "3"                   | -         | -       | -       | -                        | -              | •     |                    |
| RMC   | S04  | Remote control key: "4"                   | -         | -       | -       | -                        | -              | •     |                    |
| RMC   | S05  | Remote control key: "5"                   | -         | -       | -       | -                        | -              | •     |                    |
| RMC   | S06  | Remote control key: "6"                   | -         | -       | -       | -                        | -              | •     |                    |
| RMC   | S07  | Remote control key: "7"                   | -         | -       | -       | -                        | -              | •     |                    |
| RMC   | S08  | Remote control key: "8"                   | -         | -       | -       | -                        | -              | •     |                    |
| RMC   | S09  | Remote control key: "9"                   | -         | -       | -       | -                        | -              | •     |                    |
| RMC   | S10  | Remote control key: CURSOR RIGHT          | -         | -       | -       | -                        | -              | •     |                    |
| RMC   | S11  | Remote control key: CURSOR LEFT           | -         | -       | -       | -                        | -              | •     |                    |
| RMC   | S12  | Remote control key: CURSOR UP             | -         | -       | -       | -                        | -              | •     |                    |
| RMC   | S13  | Remote control key: CURSOR DOWN           | -         | -       | -       | -                        | -              | •     |                    |
| RMC   | S14  | Remote control key: SET                   | -         | -       | -       | -                        | -              | •     |                    |
| RMC   | S25  | Remote control key: MENU                  | -         | -       | -       | -                        | -              | •     |                    |
| RMC   | S29  | Remote control key: FREEZE                | -         | -       | -       | -                        | -              | •     |                    |
| RMC   | S30  | Remote control key: STANDBY/ON            | -         | -       | -       | -                        | -              | •     |                    |
| RMC   | S31  | Remote control key: VOLUME UP             | -         | -       | -       | -                        | -              | •     |                    |
| RMC   | S32  | Remote control key: VOLUME DOWN           | -         | -       | -       | -                        | -              | •     |                    |
| RMC   | S33  | Remote control key: MUTING                | -         | -       | -       | -                        | -              | •     |                    |
| RMC   | S34  | Remote control key: SCREEN SIZE           | -         | -       | -       | -                        | -              | •     |                    |
| RMC   | S35  | Remote control key: SPLIT                 | -         | -       | -       | -                        | -              | •     |                    |
| RMC   | S36  | Remote control key: SUB INPUT             | -         | -       | -       | -                        | -              | •     |                    |
| RMC   | S37  | Remote control key: PIP SHIFT             | -         | -       | -       | -                        | -              | •     |                    |
| RMC   | S41  | Remote control key: DISPLAY               | -         | -       | -       | -                        | -              | •     |                    |
| RMC   | S42  | Remote control key: RETURN                | -         | -       | -       | -                        | -              | •     |                    |
| RMC   | S56  | Remote control key: EXIT                  | -         | -       | -       | -                        | -              | •     |                    |
| RMC   | S57  | Remote control key: A/V SELECTION         | -         | -       | -       | -                        | -              | •     |                    |
| RMC   | S59  | Remote control key: USER MENU             | -         | -       | -       | -                        | -              | •     |                    |
| RMC   | S60  | Remote control key: SWAP                  | -         | -       | -       | -                        | -              | •     |                    |
| SFT   | S01  | SIGNAL FORMAT: Type1                      | -         | -       | -       | -                        | •              | •     | Refer to SFT sheet |
| SFT   | S02  | SIGNAL FORMAT: Type2                      | -         | -       | -       | -                        | •              | •     | Refer to SFT sheet |
| SFT   | S03  | SIGNAL FORMAT: Type3                      | -         | -       | -       | -                        | •              | •     | Refer to SFT sheet |
| SFT   | S04  | SIGNAL FORMAT: Type4                      | -         | -       | -       | -                        | •              | •     | Refer to SFT sheet |
| SFT   | S05  | SIGNAL FORMAT: Type5                      | -         | -       | -       | -                        | •              | •     | Refer to SFT sheet |
| SFT   | S06  | SIGNAL FORMAT: Type6                      | -         | -       | -       | -                        | •              | •     | Refer to SFT sheet |
| SFT   | S07  | SIGNAL FORMAT: Type7                      | -         | -       | -       | -                        | •              | •     | Refer to SFT sheet |
| SFT   | S08  | SIGNAL FORMAT: Type8                      | -         | -       | -       | -                        | •              | •     | Refer to SFT sheet |
| SFT   | S09  | SIGNAL FORMAT: Type9                      | -         | -       | -       | -                        | •              | •     | Refer to SFT sheet |
| SFT   | S10  | SIGNAL FORMAT: AUTO                       | -         | -       | -       | -                        | •              | •     | Refer to SFT sheet |
| SFT   | S20  | SIGNAL FORMAT: Type10                     | -         | -       | -       | -                        | •              | •     | Refer to SFT sheet |
| SFT   |      | Notice the current SIGNAL FORMAT type     | -         | -       | -       | -                        | -              | •     | Refer to SFT sheet |

| COMMA | ND   |                                                                                       | NUMBER DI | RECT                    |                            |                          |                | MODEL |                    |
|-------|------|---------------------------------------------------------------------------------------|-----------|-------------------------|----------------------------|--------------------------|----------------|-------|--------------------|
| CMD   | DATA | FUNCTION                                                                              | MINIMUM   | MAXIMUM                 | DEFAULT                    | STANDBY<br>EFFECTIVENESS | LAST<br>Memory | ELITE | REMARKS            |
| SHP   | ***  | Adjusts the Sharpness                                                                 | 000       | 031                     | 016                        | -                        | •              | •     |                    |
| SSI   | S01  | Switches the Sub Screen to INPUT1                                                     | -         | -                       | -                          | -                        | •              | •     |                    |
| SSI   | S02  | Switches the Sub Screen to INPUT2                                                     | -         | -                       | -                          | -                        | •              | •     |                    |
| SSI   | S03  | Switches the Sub Screen to INPUT3                                                     | -         | -                       | -                          | -                        | •              | •     |                    |
| SSI   | S04  | Switches the Sub Screen to INPUT4                                                     | -         | -                       | -                          | -                        | •              | •     |                    |
| SSI   | S05  | Switches the Sub Screen to INPUT5                                                     | -         | -                       | -                          | -                        | •              | •     |                    |
| SSI   | S06  | Switches the Sub Screen to INPUT6                                                     | -         | -                       | -                          | -                        | •              | •     |                    |
| SSI   | S07  | Switches the Sub Screen to INPUT7                                                     | -         | -                       | -                          | -                        | •              | •     |                    |
| SSI   | S08  | Switches the Sub Screen to INPUT8                                                     | -         | -                       | -                          | -                        | •              | •     |                    |
| SSI   |      | Notice the current Sub Screen input                                                   | -         | -                       | -                          | -                        | -              | •     |                    |
| STD   |      | Restores the PICTURE, W/B adjustment value of the<br>integrator to the initial values | -         | -                       | -                          | -                        | •              | •     |                    |
| STL   | S00  | FREEZE: OFF                                                                           | -         | -                       | -                          | -                        | -              | •     |                    |
| STL   | S01  | FREEZE: ON                                                                            | -         | -                       | -                          | -                        | -              | •     |                    |
| SVL   | ***  | Adjusts the SUB VOLUME.                                                               | 000       | 020                     | 020                        | -                        | •              |       |                    |
| SWM   |      | Outputs the main input to the full screen                                             | -         | -                       | -                          | -                        | •              | •     |                    |
| SWS   |      | Outputs the sub input to the full screen                                              | -         | -                       | -                          | -                        | •              | •     |                    |
| SZM   | S00  | SCREEN SIZE: Dot by Dot or PARTIAL                                                    | -         | -                       | -                          | -                        | •              | •     |                    |
| SZM   | S01  | SCREEN SIZE: 4: 3                                                                     | -         | -                       | -                          | -                        | •              | •     |                    |
| SZM   | S02  | SCREEN SIZE: FULL (1) or FULL1080i                                                    | -         | -                       | -                          | -                        | •              | •     |                    |
| SZM   | S03  | SCREEN SIZE: ZOOM                                                                     | -         | -                       | -                          | -                        | •              | •     |                    |
| SZM   | S04  | SCREEN SIZE: CINEMA                                                                   | -         | -                       | -                          | -                        | •              | •     |                    |
| SZM   | S05  | SCREEN SIZE: WIDE or WIDE1                                                            | -         | -                       | -                          | -                        | •              | •     |                    |
| SZM   | S06  | SCREEN SIZE: FULL 14:9                                                                | -         | -                       | -                          | -                        | •              | •     |                    |
| SZM   | S07  | SCREEN SIZE: CINEMA 14:9                                                              | -         | -                       | -                          | -                        | •              | •     |                    |
| SZM   | S08  | SCREEN SIZE: FULL2 (1035i)                                                            | -         | -                       | -                          | -                        | •              | •     |                    |
| SZM   | S11  | SCREEN SIZE: Auto                                                                     | -         | -                       | -                          | -                        | •              | •     |                    |
| SZM   | S12  | SCREEN SIZE: WIDE2                                                                    | -         | -                       | -                          | -                        | •              | •     |                    |
| TNT   | ***  | Adjusts the Tint                                                                      | 000       | 120                     | 060                        | -                        | •              | •     |                    |
| TOP   | S00  | Text Optimization: ON                                                                 | -         | -                       | -                          | -                        | •              | •     |                    |
| TOP   | S01  | Text Optimization: OFF                                                                | -         | -                       | -                          | -                        | •              | •     |                    |
| UP0   |      | Adds 10 to the adjustment value                                                       | -         | -                       | -                          | -                        | •              | •     |                    |
| UPF   |      | Maximizes the adjustment value                                                        | -         | -                       | -                          | -                        | •              | •     |                    |
| UPn   |      | Adds "n" to the adjustment value (n=1 to 9)                                           | -         | -                       | -                          | -                        | •              | •     |                    |
| VOL   | ***  | Adjusts the Audio Volume                                                              | 000       | 060                     | 020                        | -                        | •              |       |                    |
| VPS   | ***  | Adjusts the vertical position                                                         | 000       | 240 (PC)<br>020 (Video) | 120 (PC)<br>010<br>(Video) | -                        | •              | •     |                    |
| WIP   |      | Writes the Mac address                                                                | -         | -                       | -                          | •                        | -              | •     | Refer to WIP sheet |
| WMA   |      | Writes the IP address                                                                 | -         | -                       | -                          | •                        | -              | •     | Refer to WMA sheet |
| WNM   |      | Writes the Host name                                                                  | -         | -                       | -                          | •                        | -              | •     | Refer to WNM sheet |

# 4. SIGNAL FORMAT

### SFT S\*\*

|            |         | TYPE1 (S01)          | TYPE2 (S02)          | TYPE3 (S03)         | TYPE4 (S04) | TYPE5 (S05) | TYPE6 (S06)           | TYPE7 (S07) | TYPE8 (S08)           | TYPE9 (S09)           | TYPE10 (S10) |
|------------|---------|----------------------|----------------------|---------------------|-------------|-------------|-----------------------|-------------|-----------------------|-----------------------|--------------|
| H MODE:3   |         | VGA@50               | WVGA@50              |                     |             |             |                       |             |                       |                       |              |
| V MODE:5   | Group A | (640 × 480           | (848 × 480           |                     |             |             |                       |             |                       |                       |              |
|            |         | @ 50)<br>mode74      | @ 50)                |                     |             |             |                       |             |                       |                       |              |
|            |         | 11100674             | modero               |                     |             |             |                       |             |                       |                       |              |
| H MODE:4   |         | VGA@60               | 480P60               | WNEC1               |             |             |                       |             |                       |                       |              |
| V MODE:6   | Group B | (640 × 480<br>@ 60)  | (720 × 480P<br>@ 60) | (848 × 480<br>@ 60) |             |             |                       |             |                       |                       |              |
|            |         | mode5                | mode138              | mode19              |             |             |                       |             |                       |                       |              |
| H MODE:6   |         | XGA@48               | WXGA@48              |                     |             |             |                       |             |                       |                       |              |
| OR 7       | 0       | (1024 × 768          | (1280 × 768          |                     |             |             |                       |             |                       |                       |              |
| V WODE:4   | Group C | @ 48)                | @ 48)                |                     |             |             |                       |             |                       |                       |              |
|            |         | mode68               | mode78               |                     |             |             |                       |             |                       |                       |              |
| H MODE:7   |         | XGA@50               | WXGA@50              |                     |             |             |                       |             |                       |                       |              |
| V MODE:5   | Group D | (1024 × 768          | (1280 × 768          |                     |             |             |                       |             |                       |                       |              |
|            |         | mode69               | mode79               |                     |             |             |                       |             |                       |                       |              |
| U MODE-7   |         | 700000               |                      |                     |             |             |                       |             |                       |                       |              |
| H WODE:7   |         | 120P60<br>(1280 x    | WXGA@56.2            |                     |             |             |                       |             |                       |                       |              |
| V MODE:6   | Group E | 720P @ 60)           | @ 56.2)              |                     |             |             |                       |             |                       |                       |              |
|            |         | mode132              | mode52               |                     |             |             |                       |             |                       |                       |              |
| H MODE:8   |         | XGA@60               | WXGA @<br>60CVT      | WNEC2               |             |             |                       |             |                       |                       |              |
| V MODE:6   | Group F | (1024 × 768          | (1280 × 768          | (1360 × 768         |             |             |                       |             |                       |                       |              |
|            |         | @ 60)<br>mode24      | @ 60)                | @ 60)<br>mode22     |             |             |                       |             |                       |                       |              |
|            |         |                      | NOA NOOD             | 1100022             |             |             |                       |             |                       |                       |              |
| H MODE:9   |         | WXGA@60              | XGA-N@60             |                     |             |             |                       |             |                       |                       |              |
| V MODE:6   | Group G | @ 60)                | @ 60)                |                     |             |             |                       |             |                       |                       |              |
|            |         | mode21               | mode84               |                     |             |             |                       |             |                       |                       |              |
| H MODE: 10 |         | WXGA                 | Apple19              | XGA-N               | SXGA        | SXGA+@60    | WSXGA                 | 1080P60     | UXGA@60               | WSXGA+                | WUXGA        |
|            |         |                      |                      |                     |             | (1400       |                       |             |                       |                       | (1020.)      |
| V MODE: 6  | Group H | 1366 × 768           | (1440 × 900          | (1280 × 960         | (1280 ×     | 1050 @ 60   | (1680 ×<br>1050 @ 60) | (1920 ×     | (1600 ×<br>1200 @ 60) | (1920 ×<br>1200 @ 60) | 1200 RB @    |
|            |         | @ 00                 | @ 00)                | @ 00)               | 1024 @ 00)  | (CVT))      | 1050 @ 00)            | 1000F @ 00) | 1200 @ 00)            | 1200 @ 00)            | 60)          |
|            |         | mode67               | mode89               | mode63              | mode29      | mode131     | mode38                | mode138     | mode54                | mode81                | mode88       |
| H MODE: 10 |         | XGA@70               | XGA@72               | W-XGA@70            | W-XGA@72    |             |                       |             |                       |                       |              |
| V MODE: 7  | Group I | (1024 × 768          | (1024 × 768          | (1280 × 768         | (1280 × 768 |             |                       |             |                       |                       |              |
|            |         | @ 70)                | @ 72)<br>            | @ 72)               | @ 72)       |             |                       |             |                       |                       |              |
|            |         | inode25              | mode/U               | INOGEOG             | mode i 30   |             |                       |             |                       |                       |              |
| H MODE: 10 |         | XGA@75               | XGA-NEW              |                     |             |             |                       |             |                       |                       |              |
| V MODE: 8  | Group J | (1024 × 768<br>@ 75) | (1152 × 864<br>@ 75) |                     |             |             |                       |             |                       |                       |              |
|            |         | mode26               | mode51               |                     |             |             |                       |             |                       |                       |              |

"1920x1200RB@60Hz" is Reduce blanking signal.

# 5. QAP COMMANDS

| COMMAND  |     | EINETION              |
|----------|-----|-----------------------|
| FUNCTION | SUB |                       |
| QAP      |     | Obtain the model name |

# **Response Format**

| SEQUENCE | DATA CONTENTS          | LENGTH (BYTE) | VALUE           | REMARKS             |
|----------|------------------------|---------------|-----------------|---------------------|
| 1        | STX                    |               | 0x02            |                     |
| 2        | Command Echo-back      | 3             | "QAP"           |                     |
|          |                        |               | PR0-101FD****** | 50-inch ELITE model |
| 2        | Model name information | 18            | PR0-141FD****** | 60-inch ELITE model |
| 3        |                        |               |                 |                     |
|          |                        |               |                 |                     |
| 5        | Check sum              | 2             | (CS)            |                     |
| 6        | ETX                    | 1             | 0x03            |                     |

# 6. QIS COMMANDS

| COMMAND  |     | FUNCTION                      |
|----------|-----|-------------------------------|
| FUNCTION | SUB |                               |
| QIS      |     | Obtains the setup information |

### Send Commands

| SEQUENCE | DATA CONTENTS | Length<br>(BYTE) | VALUE     | REMARKS |
|----------|---------------|------------------|-----------|---------|
| 1        | STX           | 1                | 0x02      |         |
| 2        | ID            | 2                | ii *** 33 |         |
| 3        | Command       | 3                | "QIS"     |         |
| 4        | ETX           | 1                | 0x03      |         |

# **Response Format**

| SEQUENCE | DATA CONTENTS         | Length<br>(BYTE) | VALUE | REMARKS    |
|----------|-----------------------|------------------|-------|------------|
| 1        | STX                   | 1                | 0x02  |            |
| 2        | Command Echo-back     | 3                | "QIS" |            |
| 3        | INPUT1 Input Name     | 1                |       |            |
| 4        | INPUT1 Color System   | 1                |       |            |
| 5        | INPUT1 Color Decoding | 1                |       |            |
| 6        | INPUT1 Signal Type    | 1                |       |            |
| 7        | INPUT1 Video          | 1                |       |            |
| 8        | INPUT2 Input Name     | 1                |       |            |
| 9        | INPUT2 Color System   | 1                |       |            |
| 10       | INPUT2 Color Decoding | 1                |       |            |
| 11       | INPUT2 Signal Type    | 1                |       |            |
| 12       | INPUT2 Video          | 1                |       |            |
| 13       | INPUT3 Input Name     | 1                |       |            |
| 14       | INPUT3 Color System   | 1                |       |            |
| 15       | INPUT3 Color Decoding | 1                |       |            |
| 16       | INPUT3 Signal Type    | 1                |       |            |
| 17       | INPUT3 Video          | 1                |       |            |
| 18       | INPUT4 Input Name     | 1                |       |            |
| 19       | INPUT4 Color System   | 1                |       |            |
| 20       | INPUT4 Color Decoding | 1                |       |            |
| 21       | INPUT4 Signal Type    | 1                |       |            |
| 22       | INPUT4 Video          | 1                |       | Soo bolow  |
| 23       | INPUT5 Input Name     | 1                |       | See below. |
| 24       | INPUT5 Color System   | 1                |       |            |
| 25       | INPUT5 Color Decoding | 1                |       |            |
| 26       | INPUT5 Signal Type    | 1                |       |            |
| 27       | INPUT5 Video          | 1                |       |            |
| 28       | INPUT6 Input Name     | 1                |       |            |
| 29       | INPUT6 Color System   | 1                |       |            |
| 30       | INPUT6 Color Decoding | 1                |       |            |
| 31       | INPUT6 Signal Type    | 1                |       |            |
| 32       | INPUT6 Video          | 1                |       |            |
| 33       | INPUT7 Input Name     | 1                |       |            |
| 34       | INPUT7 Color System   | 1                |       |            |
| 35       | INPUT7 Color Decoding | 1                |       |            |
| 36       | INPUT7 Signal Type    | 1                |       |            |
| 37       | INPUT7 Video          | 1                |       |            |
| 38       | INPUT8 Input Name     | 1                |       |            |
| 39       | INPUT8 Color System   | 1                |       |            |
| 40       | INPUT8 Color Decoding | 1                |       |            |
| 41       | INPUT8 Signal Type    | 1                |       |            |
| 42       | INPUT8 Video          | 1                |       |            |
| 43       | Reserved              | 16               |       | ALL "*".   |
| 44       | Check sum             | 2                | (CS)  |            |
| 45       | ETX                   | 1                | 0x03  |            |

63

# Input Name

| VALUE | INPUT NAME |
|-------|------------|
| "1"   | VIDEO      |
| "2"   | COMPONENT  |
| "3"   | D-SUB      |
| "4"   | DVI        |
| "5"   | HDMI1      |
| "6"   | HDMI2      |
| "7"   | HDMI3      |
| "8"   | HDMI4      |
| "9"   | PC         |
| "A"   | GAME       |
| "В"   | STB        |
| "C"   | DVD        |
| "D"   | LD         |
| "E"   | DVR        |
| "F"   | BDP        |
| "G"   | VCR        |

# Signal Type

| VALUE | INPUT MODE |
|-------|------------|
| "1"   | VIDEO      |
| "2"   | PC         |

# Color System

| VALUE | INPUT SIGNAL |
|-------|--------------|
| "0"   | AUTO         |
| "1"   | PAL          |
| "2"   | SECAM        |
| "3"   | NTSC         |
| "4"   | 4.43NTSC     |
| "5"   | PAL-M        |
| "6"   | PAL-N        |

# Color Decoding

| VALUE | INPUT SIGNAL |
|-------|--------------|
| "1"   | Component1   |
| "2"   | Component2   |
| "3"   | RGB          |

# Video

| VALUE | INPUT MODE |
|-------|------------|
| "0"   | AUTO       |
| "1"   | COLOR1     |
| "2"   | COLOR2     |
| "3"   | COLOR3     |
| "4"   | COLOR4     |

# 7. QOS COMMANDS

| COMMAND  |     | FINITION                            |
|----------|-----|-------------------------------------|
| FUNCTION | SUB |                                     |
| QOS      |     | Obtains the current option settings |

# Send Commands

| SEQUENCE | DATA CONTENTS | Length<br>(BYTE) | VALUE              | REMARKS |
|----------|---------------|------------------|--------------------|---------|
| 1        | STX           | 1                | 0x02               |         |
| 2        | ID            | 2                | "*** <sup>33</sup> |         |
| 3        | Command       | 3                | "QOS"              |         |
| 4        | ETX           | 1                | 0x03               |         |

# **Response Format**

| SEQUENCE | DATA CONTENTS                  | Length<br>(BYTE) | VALUE | REMARKS                                       |
|----------|--------------------------------|------------------|-------|-----------------------------------------------|
| 1        | STX                            | 1                | 0x02  |                                               |
| 2        | Command Echo-back              | 3                | "QOS" |                                               |
| 3        | Energy save                    | 1                |       | 0:0FF, 1:SAVE1, 2:SAVE2, 3:Picture off        |
| 4        | Power Management               | 1                |       | 0:0FF, 1:MODE1, 2:MODE2                       |
| 5        | No signal off                  | 1                |       | 0:Disable, 1:Enable                           |
| 6        | No operation off               | 1                |       | 0:Disable, 1:Enable                           |
| 7        | Room light sensor              | 1                |       | 0:0FF, 1:0N                                   |
| 8        | HDMI control Input setting     | 1                |       | 0:0FF, 1:INPUT5, 2:INPUT6, 3:INPUT7, 4:INPUT8 |
| 9        | HDMI control Power off control | 1                |       | 0:0FF, 1:0N                                   |
| 10       | HDMI control Power on ready    | 1                |       | 0:0FF, 1:0N                                   |
| 11       | HDMI control Hold sound status | 1                |       | 0:0FF, 1:0N                                   |
| 12       | HDMI control HD A/V converter  | 1                |       | 0:Disable, 1:Enable                           |
| 43       | Reserved                       | 15               |       | All "*"                                       |
| 44       | Check sum                      | 2                | (CS)  |                                               |
| 45       | ETX                            | 1                | 0x03  |                                               |

32

# 8. QPI COMMANDS

| COMMAND  |     |                                         |
|----------|-----|-----------------------------------------|
| FUNCTION | SUB | FORCHUN                                 |
| QPI      |     | Obtains the current PICTURE information |

# Send Commands

| SEQUENCE | DATA CONTENTS                | Length<br>(BYTE) | VALUE | REMARKS                                                                                |
|----------|------------------------------|------------------|-------|----------------------------------------------------------------------------------------|
| 1        | STX                          | 1                | 0x02  |                                                                                        |
| 2        | Command Echo-back            | 3                | "QPI" |                                                                                        |
| 3        | AV. SELECTION                | 1                |       | See the following sheet                                                                |
| 4        | CONTRAST                     | 3                |       |                                                                                        |
| 5        | BRIGHTNESS                   | 3                |       | Adjusted values are displayed (a base 10 number 3-digit ASCII characters).             |
| 6        | COLOR                        | 3                |       | On 1-2 digit, upper digit is "0."                                                      |
| 7        | TINT                         | 3                |       | When Input signal is not settled, response is "***".                                   |
| 8        | SHARPNESS                    | 3                |       |                                                                                        |
| 9        | COLOR TEMP.                  | 1                |       | 1: LOW, 2: MID LOW, 3: MIDDLE, 4: MID HIGH, 5: HIGH, 6: Manual                         |
| 10       | R.HIGH                       | 3                |       |                                                                                        |
| 11       | G.HIGH                       | 3                |       |                                                                                        |
| 12       | B.HIGH                       | 3                |       | Adjusted values are displayed (a base 10 number 3-digit ASCII characters).             |
| 13       | R.LOW                        | 3                |       | UII I-2 digit, upper digit is U.<br>When input signal is not settled response is "***" |
| 14       | G.LOW                        | 3                |       | When input signal is not settled, response is                                          |
| 15       | B.LOW                        | 3                |       |                                                                                        |
| 16       | GAMMA                        | 1                |       | See below                                                                              |
| 17       | FILM MODE                    | 1                |       | 0: OFF, 1: Mode1, 2: Mode1                                                             |
| 18       | Text Optimization            | 1                |       | 0: OFF, 1: ON                                                                          |
| 19       | DRE PICTURE                  | 1                |       | 0: OFF, 1: LOW, 2: MIDDLE, 3: HIGH                                                     |
| 20       | BLACK LEVEL                  | 1                |       | 0: OFF, 1: ON                                                                          |
| 21       | ACL                          | 1                |       | 0: OFF, 1: ON                                                                          |
| 22       | ENHANCER MODE                | 1                |       | 1: Soft, 2: Natural, 3: Hard                                                           |
| 23       | СТІ                          | 1                |       | 0: OFF, 1: ON                                                                          |
| 24       | COLOR MANAGEMENT R (RED)     | 3                |       |                                                                                        |
| 25       | COLOR MANAGEMENT Y (YELLOW)  | 3                |       |                                                                                        |
| 26       | COLOR MANAGEMENT G (GREEN)   | 3                |       | Adjusted values are displayed (a base 10 number 3-digit ASCII characters).             |
| 27       | COLOR MANAGEMENT C (CYAN)    | 3                |       | When Input signal is not settled response is "***"                                     |
| 28       | COLOR MANAGEMENT B (BLUE)    | 3                |       |                                                                                        |
| 29       | COLOR MANAGEMENT M (MAGENTA) | 3                |       |                                                                                        |
| 30       | COLOR SPACE                  | 3                |       | 0: Standard, 1: EBU                                                                    |
| 31       | 3DNR                         | 1                |       | 0: OFF, 1: LOW, 2: MIDDLE, 3: HIGH                                                     |
| 32       | FIELD NR                     | 1                |       | 0: OFF, 1: LOW, 2: MIDDLE, 3: HIGH                                                     |
| 33       | BLOCK NR                     | 1                |       | 0: OFF, 1: ON                                                                          |
| 34       | MOSQUITO NR                  | 1                |       | 0: OFF, 1: ON                                                                          |
| 35       | 3DYC                         | 1                |       | 0: OFF, 1: ON                                                                          |
| 36       | I-P MODE                     | 1                |       | 0: OFF, 1: ON                                                                          |
| 37       | DRIVE MODE                   | 1                |       | 1: Standard, 2: Text, 3: Cinema                                                        |
| 38       | GAME CONTROL PREF.           | 1                |       | 0: OFF, 1: ON                                                                          |
| 39       | BLUE ONLY MODE               | 1                |       | 0: OFF, 1: ON                                                                          |
| 40       | Reserved                     | 1                | *     | All "*".                                                                               |
| 41       | Main screen input function   | 3                |       | See helow                                                                              |
| 42       | Main screen size information | 1                |       |                                                                                        |
| 43       | Check sum                    | 2                | (CS)  |                                                                                        |
| 44       | ETX                          | 1                | 0x03  |                                                                                        |

85

# A/V Selection

| MODE      |
|-----------|
| Standard  |
| Dynamic   |
| Movie     |
| Game      |
| Sport     |
| Pure      |
| User      |
| ISF-DAY   |
| ISF-NIGHT |
| Optimum   |
| ISF-AUTO  |
|           |

### Gamma

| Value (response) | MODE  |
|------------------|-------|
| 1                | MODE1 |
| 2                | MODE2 |
| 3                | MODE3 |
| 4                | MODE4 |
| 5                | MODE5 |

# Main screen input function

| MAIN SCREEN INPUT (RESPONSE) | MAIN SCREEN INPUT |
|------------------------------|-------------------|
| "IN1"                        | INPUT1            |
| "IN2"                        | INPUT2            |
| "IN3"                        | INPUT3            |
| "IN4"                        | INPUT4            |
| "IN5"                        | INPUT5            |
| "IN6"                        | INPUT6            |
| "IN7"                        | INPUT7            |
| "IN8"                        | INPUT8            |

# On standby, response is the last-memoried status

# Main screen size information

| MAIN SCREEN SIZE (RESPONSE) | MAIN SCREEN SIZE  |
|-----------------------------|-------------------|
| "0"                         | DOT BY DOT        |
| "1"                         | 4:3               |
| "2"                         | FULL or FULL1080i |
| "3"                         | ZOOM              |
| "4"                         | CINEMA            |
| "5"                         | WIDE or WIDE1     |
| "6"                         | FULL 14:9         |
| "7"                         | CINEMA 14:9       |
| "8"                         | FULL2 (1035i)     |
| "A"                         | WIDE2             |
| "В"                         | AUTO              |

# 9. QPS COMMANDS

| COMMAND  |     |                                        |
|----------|-----|----------------------------------------|
| FUNCTION | SUB | FUNCTION                               |
| OPS      |     | Obtains the current SCREEN information |

### **Response Format**

| SEQUENCE | DATA CONTENTS                | Length<br>(BYTE) | VALUE | REMARKS                                                                        |  |
|----------|------------------------------|------------------|-------|--------------------------------------------------------------------------------|--|
| 1        | STX                          | 1                | 0x02  |                                                                                |  |
| 2        | Command Echo-back            | 3                | "QPS" |                                                                                |  |
| 3        | H. POSITION                  | 3                |       | Adjusted values are displayed (a base 10 number 2 digit ASCII abarasters)      |  |
| 4        | V. POSITION                  | 3                |       | Aujusteu values are uispiayeu (a base to tiuttiber 5-uigit Aboli citaracters). |  |
| 5        | H. SIZE                      | 3                | ***   | Despense is "***" as DDD meniter is not adjusted                               |  |
| 6        | V. SIZE                      | 3                | ***   | Response is as PDP momon is not adjusted.                                      |  |
| 7        | CLOCK                        | 3                |       | Adjusted values are displayed (a base 10 number 3-digit ASCII characters).     |  |
| 8        | PHASE                        | 3                |       | When Input signal is not settled or DVI or Video, response is "***".           |  |
| 9        | Main screen input function   | 3                |       | Coo bolow                                                                      |  |
| 10       | Main screen size information | 1                |       | - See Delow.                                                                   |  |
| 11       | Check sum                    | 2                | (CS)  |                                                                                |  |
| 12       | ETX                          | 1                | 0x03  |                                                                                |  |

# Main screen input function

| MAIN SCREEN INPUT (RESPONSE) | MAIN SCREEN INPUT        |
|------------------------------|--------------------------|
| "IN1"                        | INPUT1                   |
| "IN2"                        | INPUT2                   |
| "IN3"                        | INPUT3                   |
| "IN4"                        | INPUT4                   |
| "IN5"                        | INPUT5                   |
| "IN6"                        | INPUT6                   |
| "IN7"                        | INPUT7                   |
| "IN8"                        | INPUT8                   |
| 11×××*19                     | not settled (on standby) |

### Main screen size information

| MAIN SCREEN SIZE (RESPONSE) | MAIN SCREEN SIZE  |
|-----------------------------|-------------------|
| "0"                         | DOT BY DOT        |
| "1"                         | 4:3               |
| "2"                         | FULL or FULL1080i |
| "3"                         | Z00M              |
| "4"                         | CINEMA            |
| "5"                         | WIDE or WIDE1     |
| "6"                         | FULL 14:9         |
| "7"                         | CINEMA 14:9       |
| "8"                         | FULL2 (1035i)     |
| "A"                         | WIDE2             |
| "B"                         | AUTO              |

### 10. QST COMMANDS

| COMMAND  |     |                             |
|----------|-----|-----------------------------|
| FUNCTION | SUB | FORCHUN                     |
| QST      |     | Obtains the current status. |

### **Response Format**

| SEQUENCE | DATA CONTENTS                                  | LENGTH<br>BYTE) | VALUE | REMARKS                                          |
|----------|------------------------------------------------|-----------------|-------|--------------------------------------------------|
| 1        | STX                                            | 1               | 0x02  |                                                  |
| 2        | Command Echo-back                              | 3               | "QST" | "QST" (QST command)                              |
| 3        | Generation information                         | 1               | "5"   |                                                  |
| 4        | Reserved                                       | 1               |       | Don't care                                       |
| 5        | Reserved                                       | 1               |       | Don't care                                       |
| 6        | Power source status                            | 1               |       |                                                  |
| 7        | During standby: Standby cause                  | 1               |       |                                                  |
| '        | During power supply: Main screen signal status | I               |       |                                                  |
| 8        | Sub screen signal information                  | 1               |       | See the following each cheet                     |
| 9        | Main screen input function                     | 3               |       |                                                  |
| 10       | Sub screen input function                      | 3               |       |                                                  |
| 11       | Main screen size information                   | 1               |       |                                                  |
| 12       | 2-screen display information                   | 1               |       |                                                  |
| 13       | Temperature information 1                      | 3               |       | Temperature inside the set (Celsius) (T1)        |
| 14       | Temperature information 2                      | 3               |       | Temperature inside the set (Celsius) (T2)        |
| 15       | Temperature information 3                      | 3               |       | Temperature inside the set (Celsius) (T3)        |
| 16       | Temperature information 4                      | 3               |       | Temperature inside the set (Celsius) (PDP panel) |
| 17       | Serial No.                                     | 15              |       |                                                  |
| 18       | Dummy data                                     | 3               |       | All "0" are debugging.                           |
| 19       | Dummy data                                     | 2               |       | All "*" are debugging.                           |
| 20       | HOUR METER                                     | 5               |       | On 1-5 digit, upper digit is "0."                |
| 21       | Check sum                                      | 2               | (CS)  |                                                  |
| 22       | ETX                                            | 1               | 0x03  |                                                  |

# Inch information

| INCH INFORMATION (RESPONSE) | OBTAINED INCH INFORMATION |
|-----------------------------|---------------------------|
| "3"                         | "1"                       |
|                             | "2"                       |
| "4"                         | "3"                       |
|                             | " <u>4</u> "              |
| "                           | "5"                       |
| 5                           | "6"                       |
| "6"                         | "7"                       |
| "**"                        | others                    |

#### **Power Source Status**

| RESPONSE | POWER SOURCE STATUS |
|----------|---------------------|
| "S"      | Standby             |
| "P"      | Power on            |

# Standby cause During standby/Main screen signal status/During power supply

| NORMAL STANDBY TIME      |                                           | NORMAL SIGNAL INPUT TIME                |                           |
|--------------------------|-------------------------------------------|-----------------------------------------|---------------------------|
| STANDBY CAUSE (RESPONSE) | STANDBY CAUSE                             | MAIN SCREEN SIGNAL STATUS<br>(RESPONSE) | SIGNAL STATUS             |
| "N"                      | Normal standby                            | "N"                                     | Normal signal input       |
| "W"                      | Standby time based on Power<br>Management | "L"                                     | No signal input           |
| "S"                      | Standby time based on SD or PD            | "0"                                     | Out of Range signal input |

# Sub screen signal information

| SUB SCREEN SIGNAL INFORMATION (RESPONSE) | SIGNAL STATUS       |
|------------------------------------------|---------------------|
| 55×33                                    | 1 screen            |
| "N"                                      | Normal signal input |
| "L"                                      | No signal input     |
| "0"                                      | Out of range        |

# Main screen input function/Sub screen input function

| INPUT FUNCTION (RESPONSE) | INPUT  |
|---------------------------|--------|
| "IN1"                     | INPUT1 |
| "IN2"                     | INPUT2 |
| "IN3"                     | INPUT3 |
| "IN4"                     | INPUT4 |
| "IN5"                     | INPUT5 |
| "IN6"                     | INPUT6 |
| "IN7"                     | INPUT7 |
| "IN8"                     | INPUT8 |

# On standby, response is last-memoried status

### Main screen size information

| MAIN SCREEN SIZE (RESPONSE) | MAIN SCREEN SIZE  |
|-----------------------------|-------------------|
| "0"                         | DOT BY DOT        |
| "1"                         | 4:3               |
| "2"                         | FULL or FULL1080i |
| "3"                         | Z00M              |
| "4"                         | CINEMA            |
| "5"                         | WIDE or WIDE1     |
| "6"                         | FULL 14:9         |
| "7"                         | CINEMA 14:9       |
| "8"                         | FULL2 (1035i)     |
| "A"                         | WIDE2             |
| "В"                         | AUTO              |

# 2-screen display information

| 2-SCREEN DISPLAY (RESPONSE) | 2-SCREEN DISPLAY       |
|-----------------------------|------------------------|
| "0"                         | OFF (1-screen display) |
| "2"                         | PinP (lower right)     |
| "3"                         | PinP (upper right)     |
| "4"                         | PinP (upper left)      |
| "5"                         | PinP (lower left)      |
| "1"                         | SIDE BY SIDE 1         |

# 11. QSU COMMANDS

| COMMAND  |     |                                                                                     |
|----------|-----|-------------------------------------------------------------------------------------|
| FUNCTION | SUB | FUNCTION                                                                            |
| QSU      |     | Obtains the current main volume, sub volume of each function and sound mute status. |

# Response Format

| SEQUENCE | DATA CONTENTS            | LENGTH (BYTE) | VALUE | REMARKS                           |
|----------|--------------------------|---------------|-------|-----------------------------------|
| 1        | STX                      | 1             | 0x02  |                                   |
| 2        | Command Echo-back        | 3             | "QSU" |                                   |
| 3        | Main volumes             | 3             |       | On 1-2 digit, upper digit is "0." |
| 4        | Sound mute status        | 1             |       | See the following sheet.          |
| 5        | INPUT1 sub volume        | 3             |       |                                   |
| 6        | INPUT2 sub volume        | 3             |       |                                   |
| 7        | INPUT3 sub volume        | 3             |       | On 1 2 digit upper digit is "0."  |
| 8        | INPUT4 sub volume        | 3             |       | on 1-2 digit, upper digit is o.   |
| 9        | INPUT5 sub volume        | 3             |       |                                   |
| 10       | INPUT6 sub volume        | 3             |       |                                   |
| 11       | Sound INPUT1 information | 3             | IN*   | IN1~IN6: INPUT1~6                 |
| 12       | Sound INPUT2 information | 3             | IN*   | IN1~IN6: INPUT1~6                 |
| 13       | Dummy data               | 3             | ***   |                                   |
| 14       | Dummy data               | 1             | *     |                                   |
| 15       | Check sum                | 2             | (CS)  |                                   |
| 16       | ETX                      | 1             | 0x03  |                                   |

# Sound mute status

| SOUND MUTE (RESPONSE) | SOUND MUTE |
|-----------------------|------------|
| "0"                   | OFF        |
| "1"                   | ON         |

# 12. QWB COMMANDS

| COMMAND  |     |                                          |
|----------|-----|------------------------------------------|
| FUNCTION | SUB | FORCHUN                                  |
| OWB      |     | Obtains the current WHITE BALANCE status |

### **Response Format**

| SEQUENCE | DATA CONTENTS                | LENGTH (BYTE) | VALUE | REMARKS                                                                    |
|----------|------------------------------|---------------|-------|----------------------------------------------------------------------------|
| 1        | STX                          | 1             | 0x02  |                                                                            |
| 2        | Command Echo-back            | 3             | "QWB" | "GWB" (GWB command)                                                        |
| 3        | R.HIGH                       | 3             |       |                                                                            |
| 4        | G.HIGH                       | 3             |       |                                                                            |
| 5        | B.HIGH                       | 3             |       | Adjusted values are displayed (a base 10 number 3-digit ASCII characters). |
| 6        | R.LOW                        | 3             |       | When Input signal is not settled or DVI or Video, response is "***"        |
| 7        | G.LOW                        | 3             |       |                                                                            |
| 8        | B.LOW                        | 3             |       |                                                                            |
| 9        | Main screen input function   | 3             |       | Coo bolow                                                                  |
| 10       | Main screen size information | 1             |       | See below.                                                                 |
| 11       | Check sum                    | 2             | (CS)  |                                                                            |
| 12       | ETX                          | 1             | 0x03  |                                                                            |

# Main screen input function

| MAIN SCREEN INPUT (RESPONSE) | MAIN SCREEN INPUT        |
|------------------------------|--------------------------|
| "IN1"                        | INPUT1                   |
| "IN2"                        | INPUT2                   |
| "IN3"                        | INPUT3                   |
| "IN4"                        | INPUT4                   |
| "IN5"                        | INPUT5                   |
| "IN6"                        | INPUT6                   |
| "IN7"                        | INPUT7                   |
| "IN8"                        | INPUT8                   |
| " <del>****</del> **         | not settled (on standby) |

# Main screen size information

| MAIN SCREEN SIZE (RESPONSE) | MAIN SCREEN SIZE  |
|-----------------------------|-------------------|
| "0"                         | DOT BY DOT        |
| "1"                         | 4:3               |
| "2"                         | FULL or FULL1080i |
| "3"                         | Z00M              |
| "4"                         | CINEMA            |
| "5"                         | WIDE or WIDE1     |
| "6"                         | FULL 14:9         |
| "7"                         | CINEMA 14:9       |
| "8"                         | FULL2 (1035i)     |
| "A"                         | WIDE2             |
| "В"                         | AUTO              |

### 13. RIP COMMANDS

| COMMAND  |     |                      |
|----------|-----|----------------------|
| FUNCTION | SUB | FORCHUN              |
| RIP      |     | Read the IP address. |

# **Response Format**

| SEQUENCE | DATA CONTENTS LENGTH (BYTE) VALUE |   | REMARKS |                                   |
|----------|-----------------------------------|---|---------|-----------------------------------|
| 1        | STX                               | 1 | 0x02    |                                   |
| 3        | Command Echo-back                 | 3 | "RIP"   |                                   |
| 4        | DHCP                              | 1 |         | 0: ON 1: OFF                      |
| 5        | IP address (1st byte)             | 3 |         |                                   |
| 6        | IP address (2nd byte)             | 3 |         |                                   |
| 7        | IP address (3rd byte)             | 3 |         |                                   |
| 8        | IP address (4th byte)             | 3 |         |                                   |
| 9        | Subnet mask (1st byte)            | 3 |         |                                   |
| 10       | Subnet mask (2st byte)            | 3 |         | On 1.2 digit upper digit is "0."  |
| 11       | Subnet mask (3st byte)            | 3 |         |                                   |
| 12       | Subnet mask (4st byte)            | 3 |         |                                   |
| 13       | Default gateway (1st byte)        | 3 |         |                                   |
| 14       | Default gateway (2st byte)        | 3 |         |                                   |
| 15       | Default gateway (3st byte)        | 3 |         |                                   |
| 16       | Default gateway (4st byte)        | 3 |         | ]                                 |
| 17       | Reserved                          | 5 |         | All "*"                           |
| 18       | TCP CONTROL PORT                  | 5 |         | On 1. 4 digit upper digit is "0." |
| 19       | UDP CONTROL PORT                  | 5 |         |                                   |
| 20       | TCP CONNECTION LIMIT              | 1 |         | 0: 0N 1: 0FF                      |
| 21       | LIMIT TIME                        | 3 |         | On 1-2 digit, upper digit is "0." |
| 22       | LED 1                             |   |         | 0: ON 1: OFF                      |
| 23       | Reserved 12                       |   |         | All "*"                           |
| 24       | Check sum 2 (CS)                  |   | (CS)    |                                   |
| 25       | ETX 1 0x03                        |   | 0x03    |                                   |

### 14. WIP COMMANDS

| COMMAND  |     | FUNCTION             |
|----------|-----|----------------------|
| FUNCTION | SUB | FUNCTION             |
| WIP      |     | Sets the IP address. |

# Send Commands

| SEQUENCE | DATA CONTENTS              | LENGTH (BYTE) | VALUE | REMARKS                           |
|----------|----------------------------|---------------|-------|-----------------------------------|
| 1        | STX                        | 1             | 0x02  |                                   |
| 2        | ID                         | 2             | "***" |                                   |
| 3        | Command                    | 3             | "WIP" |                                   |
| 4        | DHCP                       | 1             |       | 0: ON 1: OFF                      |
| 5        | IP address (1st byte)      | 3             |       |                                   |
| 6        | IP address (2nd byte)      | 3             |       |                                   |
| 7        | IP address (3rd byte)      | 3             |       |                                   |
| 8        | IP address (4th byte)      | 3             |       |                                   |
| 9        | Subnet mask (1st byte)     | 3             |       | On 1-2 digit, upper digit is "0." |
| 10       | Subnet mask (2st byte)     | 3             |       |                                   |
| 11       | Subnet mask (3st byte)     | 3             |       |                                   |
| 12       | Subnet mask (4st byte)     | 3             |       |                                   |
| 13       | Default gateway (1st byte) | 3             |       |                                   |
| 14       | Default gateway (2st byte) | 3             |       |                                   |
| 15       | Default gateway (3st byte) | 3             |       |                                   |
| 16       | Default gateway (4st byte) | 3             |       |                                   |
| 17       | Reserved                   | 5             |       | All "*"                           |
| 18       | TCP CONTROL PORT           | 5             |       | On 1 A digit upper digit is "0"   |
| 19       | UDP CONTROL PORT           | 5             |       |                                   |
| 20       | TCP CONNECTION LIMIT       | 1             |       | 0: ON 1: OFF                      |
| 21       | LIMIT TIME                 | 3             |       |                                   |
| 22       | LED                        | 1             |       | 0: 0N 1: 0FF                      |
| 23       | Reserved                   | 12            |       | All "*"                           |
| 24       | Check sum                  | 2             | (CS)  |                                   |
| 25       | ETX                        | 1             | 0x03  |                                   |

### 78

### **Response Format**

| SEQUENCE | DATA CONTENTS     | LENGTH (BYTE) | VALUE | REMARKS |
|----------|-------------------|---------------|-------|---------|
| 1        | STX               | 1             | 0x02  |         |
| 2        | Command Echo-back | 3             | "WIP" |         |
| 3        | ETX               | 1             | 0x03  |         |

5
## 15. RMA COMMANDS

| COMMAND  |     | FUNCTION               |  |  |  |
|----------|-----|------------------------|--|--|--|
| FUNCTION | SUB | FUNCTION               |  |  |  |
| RMA      |     | Reads the MAC address. |  |  |  |

#### Send Commands

| SEQUENCE | DATA CONTENTS | LENGTH (BYTE) | VALUE | REMARKS |
|----------|---------------|---------------|-------|---------|
| 1        | STX           | 1             | 0x02  |         |
| 2        | ID            | 2             | "***" |         |
| 3        | Command       | 3             | "RMA" |         |
| 12       | ETX           | 1             | 0x03  |         |

7

## **Response Format**

| SEQUENCE | DATA CONTENTS          | LENGTH (BYTE) | VALUE | REMARKS                       |
|----------|------------------------|---------------|-------|-------------------------------|
| 1        | STX                    | 1             | 0x02  |                               |
| 2        | Command Echo-back      | 3             | "RMA" |                               |
| 3        | MAC address (1st byte) | 2             |       |                               |
| 4        | MAC address (2nd byte) | 2             |       |                               |
| 5        | MAC address (3rd byte) | 2             |       | On digit, upper digit is "0." |
| 6        | MAC address (4th byte) | 2             |       |                               |
| 7        | MAC address (5th byte) | 2             |       |                               |
| 8        | MAC address (6th byte) | 2             |       |                               |
| 9        | Reserved               | 11            |       | All "*"                       |
| 10       | Check sum              | 2             | (CS)  |                               |
| 11       | ETX                    | 1             | 0x03  |                               |

ЗΟ

## 16. WNM COMMANDS

| COMMAND  |     | EUNICTION                              |
|----------|-----|----------------------------------------|
| FUNCTION | SUB | FUNCTION                               |
| WNM      |     | Sets the PDP information for web page. |

#### Send Commands

| SEQUENCE | DATA CONTENTS     | LENGTH (BYTE) | VALUE | REMARKS |
|----------|-------------------|---------------|-------|---------|
| 1        | STX               | 1             | 0x02  |         |
| 2        | ID                | 2             | "**"  |         |
| 3        | Command           | 3             | "WNM" |         |
| 4        | PDP NAME          | 20            |       |         |
| 5        | LOCATION          | 30            |       |         |
| 6        | INSTALLATION DATE | 10            |       |         |
| 7        | Reserved          | 27            |       | All "*" |
| 8        | Check sum         | 2             | (CS)  |         |
| 9        | ETX               | 1             | 0x03  |         |

96

# **Response Format**

| SEQUENCE | DATA CONTENTS     | LENGTH (BYTE) | VALUE | REMARKS |
|----------|-------------------|---------------|-------|---------|
| 1        | STX               | 1             | 0x02  |         |
| 2        | Command Echo-back | 3             | "WNM" |         |
| 3        | ETX               | 1             | 0x03  |         |

5